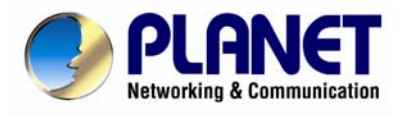

# **VDSL2** Router

VC-200M / VC-200S

# **User's Manual**

#### Copyright

Copyright© 2008 by PLANET Technology Corp. All rights reserved. No part of this publication may be reproduced, transmitted, transcribed, stored in a retrieval system, or translated into any language or computer language, in any form or by any means, electronic, mechanical, magnetic, optical, chemical, manual or otherwise, without the prior written permission of PLANET.

PLANET makes no representations or warranties, either expressed or implied, with respect to the contents hereof and specifically disclaims any warranties, merchantability or fitness for any particular purpose. Any software described in this manual is sold or licensed "as is". Should the programs prove defective following their purchase, the buyer (and not this company, its distributor, or its dealer) assumes the entire cost of all necessary servicing, repair, and any incidental or consequential damages resulting from any defect in the software. Further, this company reserves the right to revise this publication and to make changes from time to time in the contents hereof without obligation to notify any person of such revision or changes. All brand and product names mentioned in this manual are trademarks and/or registered trademarks of their respective holders.

#### **Federal Communication Commission Interference Statement**

This equipment has been tested and found to comply with the limits for a Class B digital device, pursuant to Part 15 of FCC Rules. These limits are designed to provide reasonable protection against harmful interference in a residential installation. This equipment generates, uses, and can radiate radio frequency energy and, if not installed and used in accordance with the instructions, may cause harmful interference to radio communications. However, there is no guarantee that interference will not occur in a particular installation. If this equipment does cause harmful interference to radio or television reception, which can be determined by turning the equipment off and on, the user is encouraged to try to correct the interference by one or more of the following measures:

- 1. Reorient or relocate the receiving antenna.
- 2. Increase the separation between the equipment and receiver.
- 3. Connect the equipment into an outlet on a circuit different from that to which the receiver is connected.
- 4. Consult the dealer or an experienced radio technician for help.

#### **FCC Caution:**

To assure continued compliance (example-use only shielded interface cables when connecting to computer or peripheral devices). Any changes or modifications not expressly approved by the party responsible for compliance could void the user's authority to operate the equipment.

This device complies with Part 15 of the FCC Rules. Operation is subject to the Following two conditions: (1) This device may not cause harmful interference, and (2) this Device must accept any interference received, including interference that may cause undesired operation.

#### **R&TTE Compliance Statement**

This equipment complies with all the requirements of DIRECTIVE 1999/5/EC OF THE EUROPEAN PARLIAMENT AND THE COUNCIL OF 9 March 1999 on radio equipment and telecommunication terminal Equipment and the mutual recognition of their conformity (R&TTE)

The R&TTE Directive repeals and replaces in the directive 98/13/EEC (Telecommunications Terminal Equipment and Satellite Earth Station Equipment) As of April 8, 2000.

#### WEEE

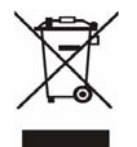

To avoid the potential effects on the environment and human health as a result of the presence of hazardous substances in electrical and electronic equipment, end users of electrical and electronic equipment should understand the meaning of the crossed-out wheeled bin symbol. Do not dispose of WEEE as unsorted municipal waste and have to collect such WEEE separately.

#### Safety

This equipment is designed with the utmost care for the safety of those who install and use it. However, special attention must be paid to the dangers of electric shock and static electricity when working with electrical equipment. All guidelines of this and of the computer manufacture must therefore be allowed at all times to ensure the safe use of the equipment.

#### Revision

User's Manual for VDSL2 Router Model: VC-200M / VC-200S Rev: 2.0 (March 2008) Part No. EM-VC200

# **Table of Contents**

| CHAPTER 1 INTRODUCTION                          | 7  |
|-------------------------------------------------|----|
| 1.1 Feature                                     | 7  |
| 1.2 Package Contents                            | 8  |
| 1.3 Physical Details                            | 8  |
| CHAPTER 2 HARDWARE INSTALLATION                 |    |
| 2.1 System Requirement                          | 10 |
| 2.2 Hardware Installation                       | 10 |
| 2.3 Configuring the Network Properties          | 11 |
| CHAPTER 3 CONFIGURATION                         | 17 |
| 3.1 Determine your connection settings          | 17 |
| 3.2 Connecting the VDSL2 Router to your network | 17 |
| 3.3 Configuring with Web Browser                |    |
| 3.4 Quick Installation                          |    |
| 3.5 Configuration Menu for Administrator        | 24 |
| 3.5.1 Setup Wizard                              | 25 |
| 3.5.2 Advanced Setup                            | 25 |
| 3.5.3 System                                    | 26 |
| 3.5.3.1 Host Name Config                        | 26 |
| 3.5.3.2 System Time                             | 27 |
| 3.5.3.3 Administrator Settings                  |    |
| 3.5.3.4 Device Mode                             |    |
| 3.5.3.5 Firmware Upgrade                        | 29 |
| 3.5.3.6 System Status                           | 29 |
| 3.5.3.7 System Logs                             |    |
| 3.5.3.8 Reset                                   |    |
| 3.5.4 WAN                                       |    |
| 3.5.4.1 Dynamic IP                              |    |
| 3.5.4.2 Static IP                               |    |
| 3.5.4.3 РРРоЕ                                   |    |
| 3.5.4.4 DNS                                     |    |
| 3.5.5 LAN                                       |    |

| 3.5.5.1 LAN Setting                           |
|-----------------------------------------------|
| 3.5.5.2 DHCP Client List                      |
| 3.5.6 NAT                                     |
| 3.5.6.1 Virtual Server                        |
| 3.5.6.2 Port Mapping40                        |
| 3.5.6.3 DMZ41                                 |
| 3.5.7 Route                                   |
| 3.5.7.1 Static Route                          |
| 3.5.7.2 Routing Table List44                  |
| 3.5.8 UPnP45                                  |
| 3.5.8.1 Settings                              |
| CHAPTER 4 OPERATING THE VDSL2 SYSTEM          |
| 4.1 Configuration Settings                    |
| 4.1.1 Channel Configuration47                 |
| 4.1.2 Line Configuration                      |
| 4.1.3 Profile Configuration                   |
| 4.1.4 Active                                  |
| 4.1.5 Channel Status                          |
| 4.1.6 Version Information                     |
| APPENDIX A THROUGHPUT TEST FOR VDSL2 PROFILES |
| APPENDIX B GLOSSARY                           |

# **Chapter 1 Introduction**

The PLANET VDSL2 Router, VC-200M / VC-200S is based on two core networking technologies: Ethernet and VDSL2 (Very High Speed Digital Subscriber Line 2). This technology offers the absolute fastest possible data transmission speeds over existing copper telephone lines without the need for rewiring.

The ideal situation, the date rate of VDSL2 can up to 40Mbps upstream and 100Mbps downstream.

The VC-200M / VC-200S supports ITU-T G993.2, and provide selectable operating mode of bridging and routing.

Via the user-friendly management interface, VC-200M / VC-200S can be managed by computer running standard web browsers. Furthermore, VC-200M / VC-200S provides DHCP server, NAT, virtual server, DMZ, DNS proxy, and UPnP capability. It provides the natural firewall function (Network Address Translation, NAT). All incoming and outgoing IPs are monitored and filtered

VC-200M/VC-200S provide 4-port 10/100 Ethernet switch, it provide data deliver and receive in local network, so that it is the best selection for small enterprise and residence.

# **1.1 Feature**

- Internet Access Features
  - Shared Internet Access. All users on the LAN can access the Internet through the VC-200M / VC-200S using only a single external IP Address. The local (invalid) IP Addresses are hidden from external sources. This process is called NAT (Network Address Translation).
  - *Built-in VDSL2 modem.* The VC-200M/VC-200S provides VDSL2 modem, and supports all common VDSL2 connections.
  - ♦ Fixed or Dynamic IP Address or PPPoE. On the Internet (WAN port) connection, the VC-200M / VC-200S supports both Dynamic IP Address (IP Address is allocated on connection) and Fixed IP Address.

Advanced Internet Functions

- *Virtual Servers.* This feature allows Internet users to access Internet servers on your LAN. The required setup is quick and easy.
- *Firewall.* Supports simple firewall with NAT technology.
- ◆ Universal Plug and Play (UPnP) UPnP allows automatic discovery and configuration of the Broadband Router. UPnP is supported by Windows ME, XP, or later.

- Selectable VDSL2 transmission modes. User can choose • transmission modes (8a,8b,12a,12b,and 17a) through management interface on VC-200M / VC-200S
- User Friendly Interface. VC-200M / VC-200S can be managed and ٠ controlled through Web UI.
- LAN Features
  - 4-Port Switch. The VC-200M / VC-200S incorporates a 4-port ٠
  - 10/100BaseT switching hub, making it easy to create or extend your LAN. DHCP Server Support. Dynamic Host Configuration Protocol provides a dynamic IP address to PCs and other devices upon request. The VC-200M / ٠ VC-200S can act as a DHCP Server for devices on your local LAN.

## **1.2 Package Contents**

- VC-200M / VC-200S Unit
- Power Adapter
- Quick Installation Guide
- User's Manual CD
- RJ-11cable
- RJ-45 cable

# **1.3 Physical Details**

#### **Front Panel**

#### VC-200M front panel

| PLANET  | VDSL2 Router |     | dsl<br>lnk () | 0 | — LA<br>O | N       | O lnk/act  |  |
|---------|--------------|-----|---------------|---|-----------|---------|------------|--|
| VC-200M |              | PWR | ACT ()        | 0 | 2<br>0    | 3<br>() | 4<br>〇 100 |  |

#### VC-200S front panel

| <b>PLANET</b> VDSL2 Router |   | DSL<br>LNK () | 0 | _ LA | N      |            |
|----------------------------|---|---------------|---|------|--------|------------|
| VC-2005                    | O | ACT ()        | 0 | Ô    | 3<br>0 | 4<br>0 100 |

### Front Panel LED definition

| L   | ED           | State       | Description                                                                                                    |
|-----|--------------|-------------|----------------------------------------------------------------------------------------------------|
| PWR |              | ON          | When the router is powered on, and in ready state.                                                             |
|     |              | OFF         | When the router is powered off.                                                                                |
|     |              | Flashing    | Router is trying to establish a connection<br>between VC-200M and VC-200S, or telecom's<br>network.            |
| DSL | LINK         | ON          | Successfully connected between VC-200M<br>and VC-200S, or router and telecom's network,<br>and in ready state. |
|     | ACT Flashing |             | Data is being transmitted or received.                                                                         |
| LAN | LNK/ACT      | Flashing/ON | Data is being transmitted or received via the corresponding LAN port, and in ready state.                      |
| 1-4 | 100          | ON          | Orange color, it corresponding LAN port is using 100BaseT.                                                     |

## **Rear Panel**

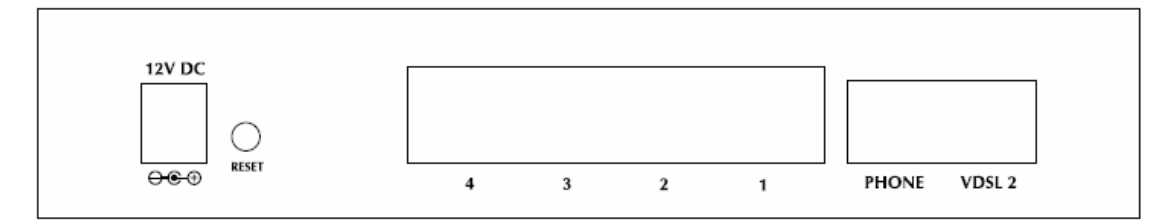

## **Rear panel Port and Button Definition**

| Connector | Description                                                               |
|-----------|---------------------------------------------------------------------------|
| POWER     | Power connector with 12V DC 1 A                                           |
| RESET     | Press 1-3 seconds for reboot system.                                      |
| Dutton    | Press more than 5 seconds for reset to factory default setting.           |
|           | Router is successfully connected to a device through the corresponding    |
| LAN (1-4) | port (1, 2, 3, or 4). If the LED light of LNK/ACT is flashing, the Router |
|           | is actively sending or receiving data over that port.                     |

| PHONE | The RJ-11 connector allows voice communication between the router and phone through a twisted-pair phone wire.           |
|-------|----------------------------------------------------------------------------------------------------|
| VDSL2 | The RJ-11 connector allows data communication between the router and the VDSL2 network through a twisted-pair phone wire |

# **Chapter 2 Hardware Installation**

This chapter offers information about installing your router. If you are not familiar with the hardware or software parameters presented here, please consult your service provider for the values needed.

## 2.1 System Requirement

- 1. Personal computer (PC)
- 2. Pentium II 233 MHz processor minimum
- 3. 32 MB RAM minimum
- 4. 20 MB of free disk space minimum

# 2.2 Hardware Installation

This section describes how to connect and configure VC-200M/VC-200S.

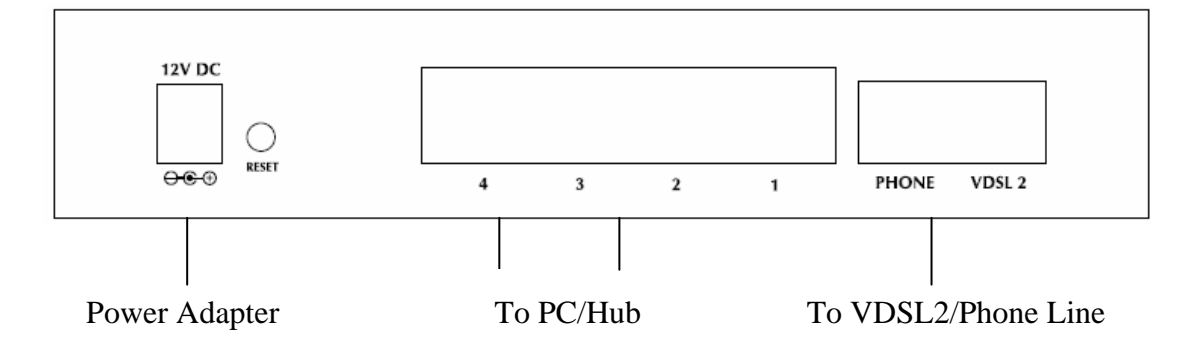

#### Step 1. Connect the VDSL2 Line

There are two ways to connect VC-200M or VC-2000S.

I. Connect the supplied RJ11 cable to VDSL2 ports between VC-200M and

VC-200S.

II. Uses the supplied RJ-11cable connects to VC-200M or VC-200S with your phone company.

#### Step 2. Connect a Workstation to the Router's LAN port

Uses the supplied RJ-45 cable connects to PC with the Switching Hub port of VC-200M / VC-200S. Both 10Base-T and 100Base-TX connections can be used simultaneously.

If required, using a standard RJ-45 cable connect to any LAN port of VC-200M / VC-200S with a normal Hub.

Any LAN port of VC-200M / VC-200S will automatically function as an "Uplink" port when required.

#### Step 3. Connect the Power Adapter to the Router

Connect the power adapter to the port labeled 12V DC on the rear panel of router.

#### Step 4. Connect All Cables to the Network

The procedure for connecting cables differs depending on whether or not your telephone equipment is connected to a POTS splitter.

# **2.3 Configuring the Network Properties**

### Configuring PC in Windows XP

- 1. Go to **Start / Control Panel (in Classic View)**. In the Control Panel, double-click on **Network Connections**
- 2. Double-click Local Area Connection.

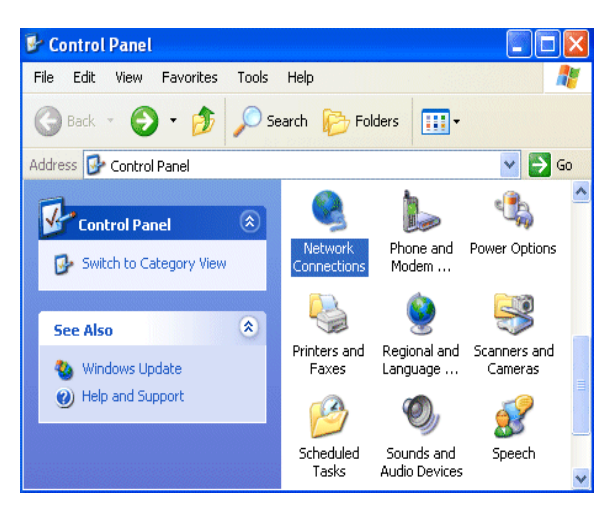

3. In the Local Area Connection Status window, click Properties.

| Local Area Connection S | štatus 🛛 🛛 🛛 🔀 |
|-------------------------|----------------|
| General Support         |                |
| Connection              |                |
| Status:                 | Connected      |
| Duration:               | 00:19:32       |
| Speed:                  | 100.0 Mbps     |
| Activity Sent -         | - 🐑 - Received |
| Packets:                | 27 0           |
| Properties Disable      | Close          |

4. Select Internet Protocol (TCP/IP) and click Properties.

| 🕂 Local Area Connection Properties 🛛 🔹 💽                                                                                                  |
|----------------------------------------------------------------------------------------------------|
| General Authentication Advanced                                                                                                    |
| Connect using:                                                                                                    |
| ASUSTeK/Broadcom 440x 10/100 Integrated Controller                                                                                        |
| Configure                                                                                                    |
| This connection uses the following items:                                                                                                 |
| Client for Microsoft Networks     Elie and Printer Sharing for Microsoft Networks     QoS Packet Scheduler     Internet Protocol (TCP/IP) |
| Install Uninstall Properties Description Transmission Control Protocol/Internet Protocol The default                                      |
| wide area network protocol that provides communication<br>across diverse interconnected networks.                                         |
| Show icon in notification area when connected                                                                                             |
| OK Cancel                                                                                                    |

- 5. Select the **Obtain an IP address automatically** and the **Obtain DNS server address automatically** radio buttons.
- 6. Click **OK** to finish the configuration.

| Internet Protocol (TCP/IP) Pro                                                                                                    | perties 🛛 💽 🔀 |  |  |  |
|----------------------------------------------------------------------------------------------------|---------------|--|--|--|
| General Alternate Configuration                                                                                                    |               |  |  |  |
| You can get IP settings assigned automatically if your network supports<br>this capability. Otherwise, you need to ask your network administrator for<br>the appropriate IP settings. |               |  |  |  |
| <ul> <li>Obtain an IP address automatic</li> </ul>                                                                                                    | cally         |  |  |  |
| Use the following IP address:                                                                                                    |               |  |  |  |
| IP address:                                                                                                    |               |  |  |  |
| Subnet mask:                                                                                                    |               |  |  |  |
| Default gateway:                                                                                                    |               |  |  |  |
| <ul> <li>Obtain DNS server address au</li> </ul>                                                                                                    | tomatically   |  |  |  |
| OUse the following DNS server                                                                                                    | addresses:    |  |  |  |
| Preferred DNS server:                                                                                                    |               |  |  |  |
| Alternate DNS server:                                                                                                    |               |  |  |  |
|                                                                                                    | Advanced      |  |  |  |
|                                                                                                    | OK Cancel     |  |  |  |

## **Configuring PC in Windows 2000**

- 1. Go to **Start / Settings / Control Panel**. In the Control Panel, double-click on **Network and Dial-up Connections**.
- 2. Double-click Local Area Connection.

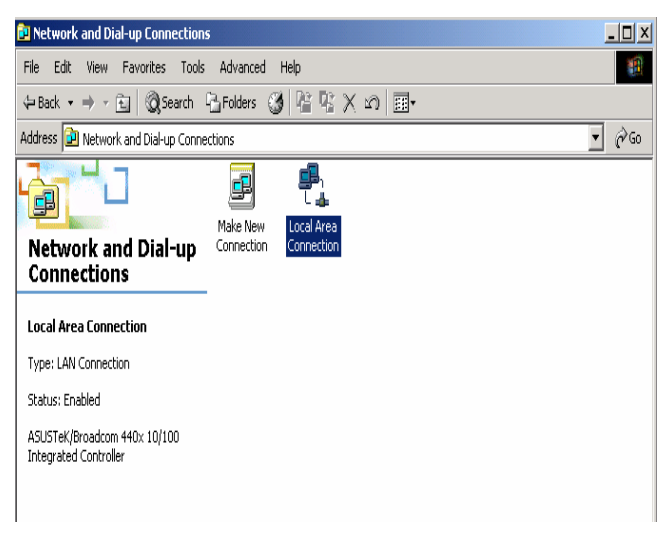

3. In the Local Area Connection Status window click Properties.

- 4. Select Internet Protocol (TCP/IP) and click Properties.
- 5. Select the **Obtain an IP address automatically** and the **Obtain DNS server address automatically** radio buttons.
- 6. Click **OK** to finish the configuration.

| Internet P                     | rotocol (TCP/IP) P                                                                                                    | operties          | ? ×     |  |  |  |
|--------------------------------|----------------------------------------------------------------------------------------------------|-------------------|---------|--|--|--|
| General                        |                                                                                                    |                   |         |  |  |  |
| You car<br>this cap<br>the app | You can get IP settings assigned automatically if your network supports<br>this capability. Otherwise, you need to ask your network administrator for<br>the appropriate IP settings. |                   |         |  |  |  |
| • 0                            | otain an IP address au                                                                                                    | omatically        |         |  |  |  |
| O U:                           | se the following IP add                                                                                                    | ress:             |         |  |  |  |
| IP ac                          | dress:                                                                                                    |                   |         |  |  |  |
| Subr                           | et mask:                                                                                                    |                   |         |  |  |  |
| Defa                           | ult gateway:                                                                                                    |                   |         |  |  |  |
| © 01                           | otain DNS server addr                                                                                                    | ess automatically |         |  |  |  |
| O U:                           | se the following DNS s                                                                                                    | erver addresses:  |         |  |  |  |
| Prefe                          | rred DNS server:                                                                                                    |                   | _       |  |  |  |
| Alten                          | iate DNS server:                                                                                                    |                   |         |  |  |  |
|                                |                                                                                                    | A                 | dvanced |  |  |  |
|                                |                                                                                                    | OK                | Cancel  |  |  |  |

## **Configuring PC in Windows 98/Me**

- Go to Start / Settings / Control Panel. In the Control Panel, double-click on Network and choose the Configuration tab.
- 2. Select TCP/IP ->

**NE2000 Compatible**, or the name of your Network Interface Card (NIC) in your PC.

| Network ? 🗙                                                                                         |
|----------------------------------------------------------------------------------------------------|
| Configuration   Identification   Access Control                                                     |
| The following <u>n</u> etwork components are installed:                                             |
| Microsoft Family Logon     ASUSTeK /Broadcom 440x 10/100 Integrated Controller                      |
| Dial-Up Adapter                                                                                     |
| TCP/IP -> ASUSTeK/Broadcom 440x 10/100 Integrated<br>TCP/IP -> Dial-Up Adapter                      |
|                                                                                                    |
| Add Remove Properties                                                                               |
| Primary Network Logon:                                                                              |
| Microsoft Family Logon                                                                              |
| Eile and Print Sharing                                                                              |
| Description<br>TCP/IP is the protocol you use to connect to the Internet and<br>wide-area networks. |
|                                                                                                    |
| OK Cancel                                                                                           |

- 3. Select the **Obtain an IP address automatically** radio button.
- 4. Then select the **DNS Configuration** tab.
- 5. Select the **Disable DNS** radio button and click **OK** to finish the configuration.

| TCP/IP Properties             |                        |                   |                                 | ? ×                  |
|-------------------------------|------------------------|-------------------|---------------------------------|----------------------|
| Bindings<br>DNS Configuration | Adv<br>Gateway         | anced<br>WINS Con | Ne<br>figuration                | etBIOS<br>IP Address |
| Disable DNS                   |                        |                   |                                 |                      |
| Host:                         |                        | D <u>o</u> main:  |                                 |                      |
| DNS Server Sea                | rch Order <del>-</del> |                   | <u>A</u> dd<br><u>∃</u> emove   | <br>]<br>]           |
| Domain Suffix Se              | arch Order             | F                 | A <u>d</u> d<br>Re <u>m</u> ove | <br>]                |
|                               |                        |                   | ĸ                               | Cancel               |

# **Configuring PC in Windows NT4.0**

- Go to Start / Settings / Control Panel. In the Control Panel, double-click on Network and choose the Protocols tab.
- 2. Select TCP/IP Protocol and click Properties.

| NetBEUI Pr<br>NWLink IP                            | otocol<br>K/SPX Compati<br>tBIOS                       | ble Transport                                |                                   |
|----------------------------------------------------|--------------------------------------------------------|----------------------------------------------|-----------------------------------|
| TCP/IP Pro                                         | tocol                                                  |                                              |                                   |
|                                                    | Demana                                                 | 1 Burneting                                  |                                   |
| 800                                                | Temove                                                 | Eropendes.                                   |                                   |
| Transport Con<br>area network p<br>diverse interco | rol Protocol/Int<br>protocol that pro<br>nnected netwo | ernet Protocol. 7<br>ovides communio<br>rks. | The default wide<br>cation across |
|                                                    |                                                        |                                              |                                   |

3. Select the **Obtain an IP address from a DHCP server** radio button and click **OK**.

| P Address DNS                                                                 | WINS Addre                                              | ss   Rout                              | ing                                          |                                            |
|-------------------------------------------------------------------------------|---------------------------------------------------------|----------------------------------------|----------------------------------------------|--------------------------------------------|
| An IP address car<br>by a DHCP server<br>ask your network<br>the space below. | n be automatica<br>r. If your netwo<br>administrator fo | ally assign<br>rk does n<br>r an addre | ed to this no<br>ot have a D<br>ess, and the | stwork card<br>HCP server,<br>n type it in |
| Adagter:                                                                      |                                                         |                                        |                                              |                                            |
| (your network ad                                                              | lapter)                                                 |                                        |                                              |                                            |
| Dbtain an II                                                                  | P address from                                          | a DHCP s                               | erver                                        |                                            |
| F C Specify an                                                                | IP address —                                            |                                        |                                              |                                            |
| IP Address:                                                                   | -                                                       | 22 1                                   |                                              |                                            |
|                                                                               |                                                         |                                        |                                              |                                            |
| S <u>u</u> bnet Mask:                                                         | -                                                       | 22 3                                   |                                              |                                            |
| Sybnet Mask:<br>Default <u>G</u> atew                                         | ay.                                                     | */ 1<br>** †                           |                                              |                                            |
| Subnet Mask:<br>Default <u>G</u> atew                                         | ay:                                                     | */ 1                                   |                                              | A <u>d</u> vanced                          |

*Note*: By factory default: DHCP is disabled, Device Mode is Bridge Mode, VC-200M's default LAN IP address is 192.168.1.100, and VC-200S is 192.168.1.200.

So please set fix IP address in TCP/IP properties of your network card (show as below), then you can start your Web Browser to login VC-200M or VC-200S (please see **Chapter 3.3**).

| SNetwork Connections                                                                                                    |                                                                                                    | X                                                                                 |
|----------------------------------------------------------------------------------------------------|----------------------------------------------------------------------------------------------------|-----------------------------------------------------------------------------------|
| Eile Edit View Favorites Tools Advanced Help                                                                                                    |                                                                                                    | 2                                                                                 |
| 🔇 Back 🔹 🕘 🖌 🌮 🤌 Search 🌔 Folders 🛛 😹 🎲 🗙 🌱 🛄 🔹                                                                                                    |                                                                                                    |                                                                                   |
| Address S Network Connections                                                                                                    |                                                                                                    | 💌 🛃 Go                                                                            |
| LAN or High-Speed Internet  LAN or High-Speed Internet  Local Area Connection 2 Readek RTB 169 Gigabit Ether  Local Area Connection Properties  Local Area Connection Properties  Local Area Connection Properties  Connect using:  Marvell Yukon 88E8053 PCI-E Gigabi Configure  N  General Authentication Advanced  Connect using:  Marvell Yukon 88E8053 PCI-E Gigabi Configure  This connection uses the following items:  Connect using:  General Authentication Advanced  Connect using:  General Authentication Advanced  Connect using:  Connect using: Connect using: | E  Internet Protocol (TCP/IP) Properties  General  You can get IP settings assigned automatically if your network supports this capability. Otherwise, you need to ask your network administrator for the appropriate IP settings.  C _ Obtain an IP address automatically  C _ Obtain an IP address automatically  C _ Obtain an IP address automatically  C _ Obtain an IP address automatically  C _ Obtain DNS server address automatically  C _ Obtain DNS server address automatically  C _ Obtain DNS server: 168 . 95 . 1 . 1 _ Alternate DNS server: 168 . 95 . 1 . 1 _ Advanced  OK _ Cancel | 21 ×<br>VC-200S<br>IP : 192.168.1.101<br>Mask: 255.255.255.0<br>GW: 192.168.1.200 |

# **Chapter 3 Configuration**

# **3.1 Determine your connection settings**

Before you configure the router, you need to know the connection information supplied by your VDSL2 service provider.

# **3.2** Connecting the VDSL2 Router to your network

Unlike a simple hub or switch, the setup of the VDSL2 Router consists of more than simply plugging everything together. Because the Router acts as a DHCP server, you will have to set some values within the Router, and also configure your networked PCs to accept the IP Addresses the Router chooses to assign them.

Generally there are several different operating modes for your applications. And you can know which mode is necessary for your system. These modes are router, bridge.

# **3.3 Configuring with Web Browser**

It is advisable to change the administrator password to safeguard the security of your network.

To configure the router, open your browser, type <u>http://192.168.1.100</u> for VC-200M and <u>http://192.168.1.200</u> for VC-200S in the browsers address box.

Save this address in your Favorites for future reference.

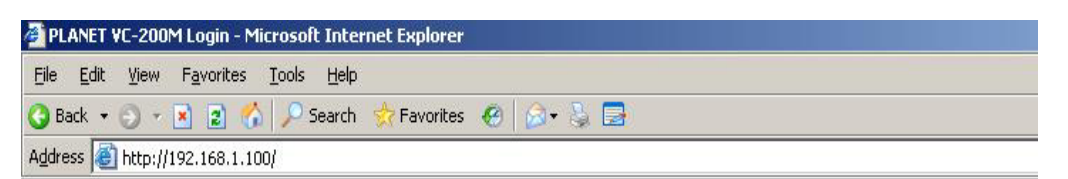

At login prompt will appear, and default password is "admin", then click 'LOGIN'.

Welcome to PLANET VDSL2 Web Management

| i lease cliter | passworu to i | ogin. |  |
|----------------|---------------|-------|--|
| Password       | •••••         |       |  |
|                | LOGIN         |       |  |

# **3.4 Quick Installation**

There are two device modes: Bridge Mode and Router Mode can configure the VC-200M and VC-200S when in different mode, displayed show as below.

#### **Bridge Mode**

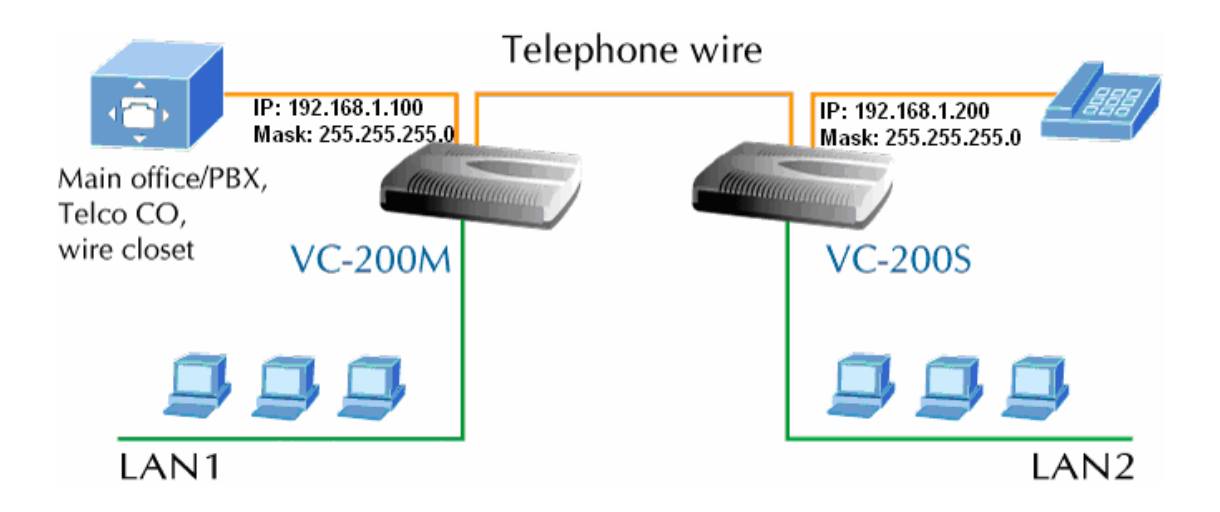

Step1- Click "**Bridge Mode**" in VC-200M and VC-200S, and then press "**APPLY**" to submit setting.

| PLANET                    | Home   Logout                                                                                                 |
|---------------------------|----------------------------------------------------------------------------------------------------|
| Networking a commencation |                                                                                                    |
| System                    | Device Mode                                                                                                   |
| Host Name Config          |                                                                                                    |
| System Time               | The Device mode allows the user to specify the mode setting for the device. Users can choose Router or Bridge |
| Administrator Settings    | mode.                                                                                                    |
| Firmware Upgrade          |                                                                                                    |
| Device Mode               |                                                                                                    |
| System Status             | O Router Mode                                                                                                 |
| System Log                | 💿 Bridge Mode                                                                                                 |
| Reset                     |                                                                                                    |
| WAN                       |                                                                                                    |
| LAN                       | HELP APPLY CANCEL                                                                                             |
| NAT                       |                                                                                                    |

Step2- Select profile in VC-200M and VC-200S, we suggest select same profile in VC-200M and VC-200S, otherwise the connection won't synchronously.

| PLANET<br>Networking & Communication                                                                                                    | Home   Logo                                                                                                    | ut |
|----------------------------------------------------------------------------------------------------|----------------------------------------------------------------------------------------------------|----|
| System<br>WAN<br>LAN<br>NAT<br>Route<br>UPnP<br>Vdsl2<br>b thannelConfig<br>b LineConfig<br>b ProfileConfig<br>b Activate<br>b thannelStatus | Profile Configuration of line for specific band plans.         Profile         Vdsl2 Profile17a - Bandplan ITU Annex B_B12 |    |
|                                                                                                    | HELP APPLY CANCED                                                                                                    |    |

Step3- Click "Active" to make the connection is ready.

| PLANET<br>Networking & Commenication                                         | Home ( Logo                                                  |
|------------------------------------------------------------------------------|--------------------------------------------------------------|
| System<br>WAN<br>LAN<br>NAT<br>Route<br>UPnP<br>Vdsl2                        | Activate Deactivate Activating or Deactivating the line Line |
| <ul> <li>ChannelConfig</li> <li>LineConfig</li> <li>ProfileConfig</li> </ul> |                                                              |
| <ul> <li>Activate</li> <li>ChannelStatus</li> <li>VersionInfo</li> </ul>     |                                                              |
|                                                                              | HELP APPLY CALLED                                            |

Step4- After successful connect between VC-200M and VC-200S, the information will show on channel status.

| PLANET<br>Networking & Communication                   |                         |                  |                  | Home   Logou |
|--------------------------------------------------------|-------------------------|------------------|------------------|--------------|
| System<br>WAN<br>LAN                                   | Channel Status          |                  |                  |              |
| Route                                                  |                         | Unctroam         | Downstroam       | -            |
| UPnP                                                   | Actual Data Rate        | 25012 kbps       | 97820 kbps       | -            |
| ChannelConfig                                          | Actual Interleave Delay | 9.000000 ms      | 4.000000 ms      |              |
| LineConfig                                             | Total CRC Count         | 0                | 0                | -            |
| Activate                                               | Total FEC Count         | 4146             | 0                | -            |
| <ul> <li>ChannelStatus</li> <li>VersionInfo</li> </ul> | Actual INP              | 1.000000 Symbols | 0.500000 Symbols | -            |

#### **Router Mode**

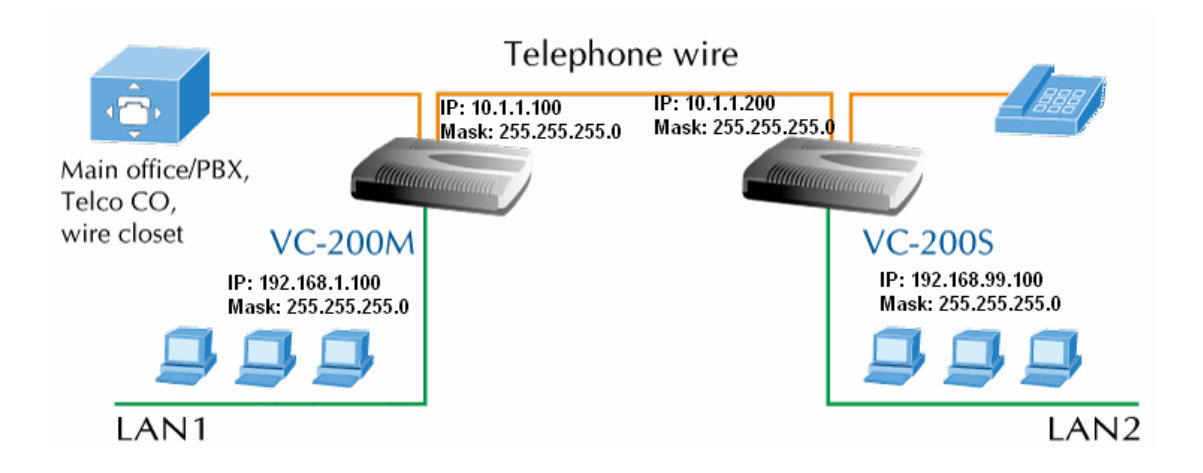

Step1- Click "**Router Mode**" in VC-200M and VC-200S, and then press "**APPLY**" to submit setting.

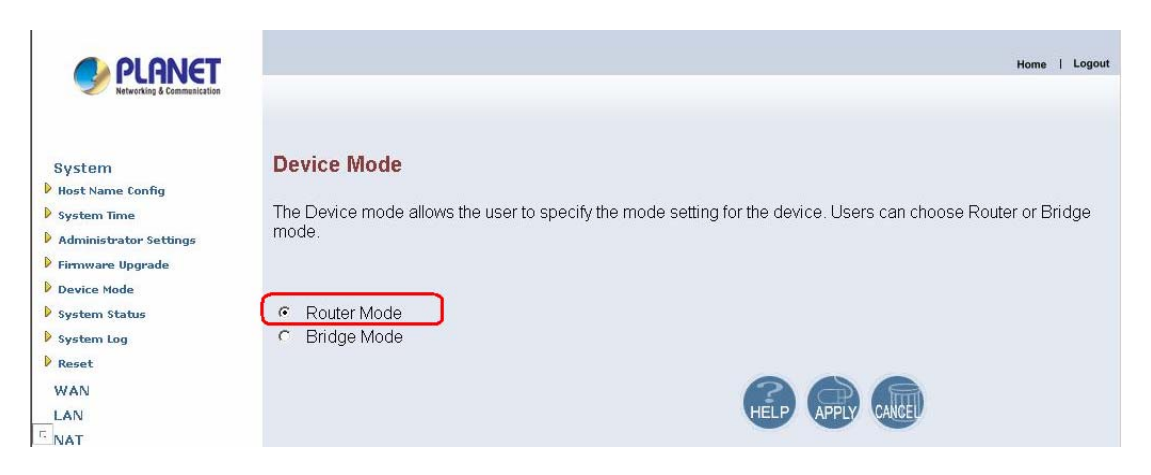

Step2- Change LAN IP address, e.g. VC-200M is 192.168.1.100, VC-200S is 192.168.99.100.

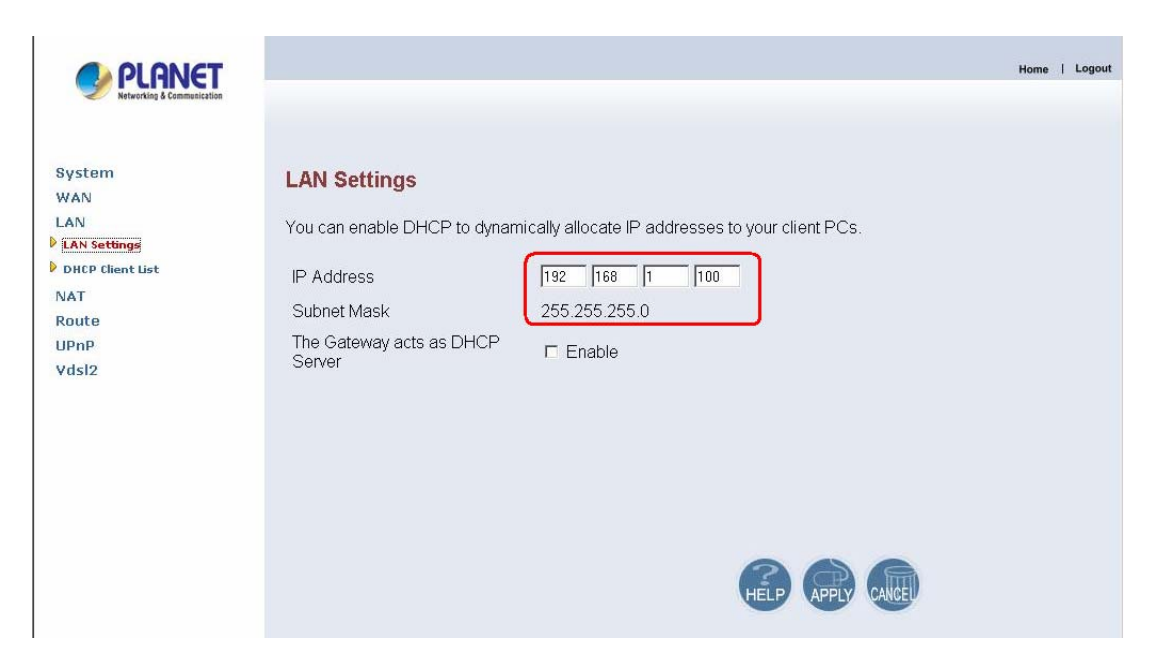

Step3- Select WAN IP address, e.g. we set WAN to the Static IP address.

| PLANET<br>Networking & Communication                                                      |                                                                                            |                                                                                                    | Home   Log |
|-------------------------------------------------------------------------------------------|--------------------------------------------------------------------------------------------|----------------------------------------------------------------------------------------------------|------------|
| System<br>WAN<br>Dynamic IP<br>IP Settings<br>DNS<br>LAN<br>NAT<br>Route<br>UPnP<br>Vdsl2 | WAN<br>The Device can be conn<br>C Dynamic IP<br>Address<br>C Static IP Address<br>C PPPoE | ected to your service provider in any of the following ways:<br>Obtain an IP address automatically from your service<br>provider.<br>Uses a static IP address. Your service provider gives a<br>static IP address to access Internet services.<br>PPP over Ethernet is a common connection method used<br>for xDSL |            |
|                                                                                           |                                                                                            | HELP APPLY CANCEL                                                                                                    |            |

Step4- Fill in WAN IP address, e.g.VC-200M is set 10.1.1.100, VC-200S is 10.1.1.200, and gateway address should point each other.

| PLANET<br>Networking & Communication                                                   | Home   Logout                                                                                                    |
|----------------------------------------------------------------------------------------|----------------------------------------------------------------------------------------------------|
| System<br>WAN<br>Dynamic IP<br>I P Settings<br>D PPPOE<br>D DNS<br>LAN<br>NAT<br>POUTE | IP Settings If your Service Provider has assigned a fixed IP address, enter the assigned IP Address, Subnet Mask and ISP Gateway Address provided. IP address assigned by your 10, 11, 10, 100 |
| UPnP<br>Vdsl2                                                                          | Subnet Mask     255     255     0       ISP Gateway Address     10     1     1     200       Does ISP provide more IP<br>addresses     TYes                                                    |
|                                                                                        | HELP (APPLY CALLER                                                                                                    |

Step5- Select profile in VC-200M and VC-200S, we suggest select same profile in VC-200M and VC-200S, otherwise the connection won't synchronously.

| PLANET<br>Referencing & Communication                                                                                                    |                                                          |                                                                     | Home   Log | gout |
|----------------------------------------------------------------------------------------------------|----------------------------------------------------------|---------------------------------------------------------------------|------------|------|
| System<br>WAN<br>LAN<br>NAT<br>Route<br>CUPNP<br>Vdsl2<br>b ChannelConfig<br>b LineConfig<br>b LineConfig<br>b Activate<br>b ChannelStatus<br>b VersionInfo | Profile Config<br>Configuration of line for s<br>Profile | specific band plans.<br>Vdsl2 Profile17a - Bandplan ITU Annex B_B12 |            |      |
|                                                                                                    |                                                          | HELP APPLY CALLER                                                   |            |      |

Step6- Click "Active" to make the connection is ready.

|                                                                                                    |                                        | Home   Logout |
|----------------------------------------------------------------------------------------------------|----------------------------------------|---------------|
| System<br>WAN<br>LAN<br>NAT<br>Route<br>UPnP<br>VdSl2<br>D ChannelConfig<br>D LineConfig<br>D Activate<br>D ChannelStatus<br>D ChannelStatus | Activate Deactivating the line<br>Line |               |

Step7- After successful connect between VC-200M and VC-200S, the information will show on channel status.

|                                                     |                                          |                  |                  | Home   Logo |
|-----------------------------------------------------|------------------------------------------|------------------|------------------|-------------|
| System<br>WAN<br>LAN<br>NAT                         | Channel Status<br>Status of the bearer . |                  |                  |             |
| Route                                               |                                          | Upstream         | Downstream       |             |
| UPnP<br>Vdsl2                                       | Actual Data Rate                         |                  | 98336 kbps       |             |
| ChannelConfig                                       | Actual Interleave Delay                  | 9.000000 ms      | 4.000000 ms      |             |
| LineConfig                                          | Total CRC Count                          | 0                | 0                |             |
| <ul> <li>ProfileConfig</li> <li>Activate</li> </ul> | Total FEC Count                          | 8848             | 12               |             |
| ChannelStatus VersionInfo                           | Actual INP                               | 1.000000 Symbols | 0.500000 Symbols |             |

*Note*: Please reference the throughput test for Bridge Mode and Router Mode in **Appendix A: Throughput Test for VDSL2 profiles**.

# 3.5 Configuration Menu for Administrator

The chapter is only for Administrator.

The Homepage is the first screen displayed when a user logs on the VC-200M/VC-200S Web UI. The VC-200M/VC-200S Web UI is categorized into two modules.

1. Setup Wizard- An easy-to use setup wizard provides the most common configurations.

2. Advanced Setup- Advanced setup features allow the user to configure all the functions that are supported by VC-200M/VC-200S like routing, and UPnP.

## 3.5.1 Setup Wizard

The Setup Wizard is designed for ease-of-use in order to quickly configure the most common settings. The Admin can view the **Setup Wizard** link in the Web UI. The wizard's first step that allows the admin to configure the system host settings displayed show as below.

| PLANET<br>Networking & Communication                                                                                     |                                                                                 |                                                                                        | Home   Logout |
|----------------------------------------------------------------------------------------------------|---------------------------------------------------------------------------------|----------------------------------------------------------------------------------------|---------------|
| <ul> <li>1. Host Settings</li> <li>2. Time Zone</li> <li>3. WAN Type</li> <li>4. WAN Settings</li> <li>5. DNS</li> </ul> | <b>1. Host Settings</b><br>Host Name<br>Domain Name<br>Enter the unique host na | vdsl2<br>planet.com.tw<br>me for the device, and the domain name of your organization. | HELP NEXT     |

There are five steps to complete the wizard. Follow the instructions given in each step and enter the desired settings.

## 3.5.2 Advanced Setup

Click on the **Advanced Setup** link in the Web UI in case you want to configure a wider range of settings. The following configuration options are displayed in the left navigation bar, show as below.

- System
- WAN
- LAN
- NAT
- Route
- UPnP
- Vdsl2

| PLANET<br>Networking & Communication | Home   Logout                                                                                                   |
|--------------------------------------|----------------------------------------------------------------------------------------------------|
| System                               | Advanced Setup                                                                                                  |
| WAN                                  |                                                                                                    |
| LAN                                  | The device supports advanced functions like hacker attack detection, client filtering, virtual servers, special |
| NAT                                  | application access, and a virtual DMZ host.                                                                     |
| Route                                | Planet recommends you keep the default settings.                                                                |
| UPnP                                 |                                                                                                    |
| Vdsl2                                |                                                                                                    |

## 3.5.3 System

The **System** link can be viewed in the left navigation bar. The following are the options available under system, show as below.

- Host Name Config
- System Time
- Administrator Settings
- Firmware Upgrade
- Device Mode
- System Status
- System Log
- Reset

| PLANET<br>Networking & Communication | Home   Logo                                                                                                    |
|--------------------------------------|----------------------------------------------------------------------------------------------------|
| System<br>Host Name Config           | System Setting                                                                                                  |
| System Time                          | The device supports advanced functions like hacker attack detection, client filtering, virtual servers, special |
| Administrator Settings               | application access, and a virtual DMZ host.                                                                     |
| Firmware Upgrade                     |                                                                                                    |
| Device Mode                          |                                                                                                    |
| System Status                        |                                                                                                    |
| System Log                           |                                                                                                    |
| Reset                                |                                                                                                    |
| WAN                                  |                                                                                                    |
| LAN                                  |                                                                                                    |
| NAT                                  |                                                                                                    |
| Route                                |                                                                                                    |
| UPnP                                 |                                                                                                    |
| Vdsl2                                |                                                                                                    |

# 3.5.3.1 Host Name Config

To configure System settings, the user has to enter host and domain name. Click on the **Host Name Config** link in the left navigation bar, show as below.

| PLANET<br>Retworking & Communication |                        |                              |                                                    | Home   Logout |
|--------------------------------------|------------------------|------------------------------|----------------------------------------------------|---------------|
| System<br>Host Name Config           | Host Name              |                              |                                                    |               |
| System Time                          | Enter the host name    | representing your host and t | the domain name you want to config, then you can d | o web         |
| Administrator Settings               | configuration by typir | ng the whole name you confi  | g instead by typing the ip address.                |               |
| Firmware Upgrade                     |                        |                              |                                                    |               |
| Device Mode                          | Host Name              | vdsl2                        |                                                    |               |
| System Status                        | Domain Nama            | alough going but             |                                                    |               |
| System Log                           | Domain Name            | planeccom.w                  |                                                    |               |
| Reset                                |                        |                              |                                                    |               |
| WAN                                  |                        |                              |                                                    |               |
| LAN                                  |                        |                              |                                                    |               |
| NAT                                  |                        |                              |                                                    |               |
| Route                                |                        |                              |                                                    |               |
| UPnP                                 |                        |                              |                                                    |               |
| Vdsl2                                |                        |                              | HELP APPLY CANCEL                                  |               |

| Filed       | Description                                   |
|-------------|-----------------------------------------------|
| Host Name   | Enter the host name of the VC-200M/VC-200S.   |
| Domain Name | Enter the domain name of the VC-200M/VC-200S. |

# 3.5.3.2 System Time

To configure the system time zone, click on the **System Time** link in the left navigation bar, show as below.

| PLANET<br>Networking & Commanication                                                                                                    | Home   Logout                                                                                                    |
|----------------------------------------------------------------------------------------------------|----------------------------------------------------------------------------------------------------|
| System<br>b Host Name Config<br>b System Time<br>b Administrator Settings<br>b Firmware Upgrade<br>b Device Mode<br>b System Status<br>b System Log<br>b Reset | System Time<br>Connecting to a Simple Network Time Protocol (SNTP) server allows the device to synchronize the system<br>clock to the global Internet. The synchronized clock in the device is used to recored the security log and<br>control client filtering.<br>Set Time Zone (GMT) Greenwich Mean Time: Dublin, Edinburgh, Lisbon, London |
| WAN<br>LAN<br>NAT                                                                                                    |                                                                                                    |
| UPnP<br>Vdsl2                                                                                                    |                                                                                                    |

The screen contains the following details:

| Filed         | Description                                        |
|---------------|----------------------------------------------------|
| Set Time Zone | Synchronize the system clock with the SNTP server. |

• Click "CANCEL" to exit from this page without saving the changes.

• Click "**APPLY**" to save the information that has been entered.

## 3.5.3.3 Administrator Settings

To add a user or change user's password, click on the **Administrator Settings** link in the left navigation bar, show as below.

| PLANET<br>Networking & Communication                                                                                                    |                                                                                                    | Home | 1 4 | ogc |
|----------------------------------------------------------------------------------------------------|----------------------------------------------------------------------------------------------------|------|-----|-----|
| System<br>Host Name Config<br>System Time<br>Administrator Settings<br>Firmware Upgrade<br>System Cog<br>System Log<br>System Log<br>Reset<br>WAN<br>LAN<br>NAT<br>Route<br>UPnP<br>YdSI2 | Administrator Settings         Set a password to restrict management access to the device. If you want to manage the device from a remote location (outside of the local network), you must also specify the IP address of the remote PC.         Current       Password         Password       (3-12 Characters)         Auto-Logout       30 Min (Auto-Logout Time, at least >= 1 Min) |      |     |     |
|                                                                                                    | HELP (APPLY CANCEL                                                                                                    |      |     |     |

While adding a user, each user must be assigned a separate port. Hence the number of user that can be added to the system depends on the number of ports available on the VC-200M/VC-200S.

| Filed            | Description                                                                                                    |
|------------------|----------------------------------------------------------------------------------------------------|
| Current Password | This is the password associate with the administrator. This is enabled only for the user <b>Administrator</b> login. |
| Password         | This is the password of the login administrator.                                                                     |
| Re-Type Password | This is password verification.                                                                                       |
| Auto-Logout Time | The auto-logout time, at least one minute.                                                                           |

### 3.5.3.4 Device Mode

The VC-200M/VC-200S used in the reference system is able to act as either a bridge or a router. Clicking on **Device Mode** link on the left navigation bar allows the user to change the mode of operation, show as below.

| Note: B  | v factory | default: | Device | Mode is   | Bridge | Mode. |
|----------|-----------|----------|--------|-----------|--------|-------|
| 11000. D | jiucioij  | actualt. | DUTIEU | 111040 15 | Dilage |       |

| PLANET<br>Retworking & Communication | Home   Logout                                                                                                 |
|--------------------------------------|----------------------------------------------------------------------------------------------------|
| System                               | Device Mode                                                                                                   |
| Host Name Config                     |                                                                                                    |
| System Time                          | The Device mode allows the user to specify the mode setting for the device. Users can choose Router or Bridge |
| Administrator Settings               | mode.                                                                                                    |
| Firmware Upgrade                     |                                                                                                    |
| Device Mode                          |                                                                                                    |
| System Status                        | O Router Mode                                                                                                 |
| System Log                           | Bridge Mode                                                                                                   |
| Reset                                |                                                                                                    |
| WAN                                  |                                                                                                    |
| LAN                                  | HELP APPLY CANCEL                                                                                             |
| NAT                                  |                                                                                                    |
| Route                                |                                                                                                    |
| UPnP                                 |                                                                                                    |
| Vdsl2                                |                                                                                                    |

## 3.5.3.5 Firmware Upgrade

To update the system firmware, click on the **Firmware Upgrade** link in the left navigation bar, show as below.

| PLANET<br>Reservicios & Communication                                                                                                    | Home   Logout                                                                                                    |
|----------------------------------------------------------------------------------------------------|----------------------------------------------------------------------------------------------------|
| System<br>b Host Name Config<br>b System Time<br>b Administrator Settings<br>b Firmware Upgrade<br>b Device Mode<br>b System Status<br>b System Log<br>b Reset<br>WAN<br>LAN<br>NAT<br>Route<br>UPnP<br>Vdsl2 | Firmware Update Planet Technology Corp. may create new firmware for your Router to improve functionality and performance. Click here to check for an upgrade on Planet's website. Enter the path and name of the upgrade file then click the APPLY button below. You will be prompted to confirm the upgrade. Ermware Version: 2.4.20_PLANET_v0.91b070323 Emowse |

- Click "**Browse**" to select a specified file name to change the file Name.
- Click "**APPLY**" to start the firmware update.

### 3.5.3.6 System Status

To view system status, click on the **System Status** link in the left navigation bar, show as below.

This screen displays the status of certain important system parameters. It also offers control over the current DHCP lease for the IP Address.

| PLANET                                   |                      | Home   Log                                                                                                    |
|------------------------------------------|----------------------|----------------------------------------------------------------------------------------------------|
| Vetworking & Communication               |                      |                                                                                                    |
| System<br>Host Name Config   System Time | Status               |                                                                                                    |
| Administrator Settings                   | and hardware version | in screen to see the connection status for the device's warv. An interfaces, infinware in momenta in the number of connected clients to your network. |
| Firmware Upgrade                         | Sec.                 |                                                                                                    |
| Device Mode                              | INTERNET             |                                                                                                    |
| System Status                            | Cable/DSL            | CONNECTED                                                                                                    |
| System Log                               | WANIP                | 10.1.1,100                                                                                                    |
| V Reset                                  | Subnet Mask          | 255.255.255.0                                                                                                    |
| LAN                                      | Gateway              | 10.1.1.200                                                                                                    |
| NAT                                      | DNS                  | 0.0.0.0                                                                                                    |
| Route                                    | Secondary DNS        | 0.0.0.0                                                                                                    |
| UPnP                                     | Connection Type      | DHCPC                                                                                                    |
| Vdsl2                                    | Release              | Renew                                                                                                    |
|                                          | GATEWAY              |                                                                                                    |
|                                          | IP Address           | 192.168.1.100                                                                                                    |
|                                          | Subnet Mask          | 255.255.255.0                                                                                                    |
|                                          | DHCP Server          | Disable                                                                                                    |
|                                          | INFORMATION          |                                                                                                    |
|                                          | Connected Clients    | 0                                                                                                    |
|                                          | Firmware Version     | 2.4.20 PLANET v0.91b070323                                                                                                    |
|                                          | LAN MAC Address      | 00:30:4F:C0:C0:C0                                                                                                    |
|                                          | WAN MAC Address      | 00:30:4F:C0:C0:C1                                                                                                    |
|                                          | Hardware Version     | 1.00.00                                                                                                    |
|                                          |                      |                                                                                                    |
|                                          |                      | HELP                                                                                                    |
|                                          |                      |                                                                                                    |

- Click "Release" to release IP Address for the WAN interface.
- Click "**Renew**" to renew the IP Address for the WAN interface.

# 3.5.3.7 System Logs

To view the system logs, click on the **System Logs** link in the left navigation bar, show as below.

| PLANET<br>Networking & Communication                                                                                                    |                                                                                                    | Home   Logout |
|----------------------------------------------------------------------------------------------------|----------------------------------------------------------------------------------------------------|---------------|
| System<br>Host Name Config<br>System Time<br>Administrator Settings<br>Firmware Upgrade<br>Device Mode<br>System Status<br>System Log<br>Based | Security Log<br>View any attempts that have been made to gain access to your network.<br>Log File<br>Jan 1 00:00:03 (none) syslog.info syslogd started: BusyBox v1.00 ^<br>Jan 1 00:00:20 (none) daemon.info init: ^MStarting pid 225, conso |               |
| WAN<br>LAN<br>NAT<br>Route<br>UPnP<br>Vdsl2                                                                                                    | Download Clear Refresh                                                                                                    |               |

| Filed    | Description                       |
|----------|-----------------------------------|
| Log File | This lists all the system events. |

- Click "**Download**" to download the log file to the computer.
- Click "Clear" to clear this page.
- Click "**Refresh**" to retrieve system event and update the log file.

### 3.5.3.8 Reset

To restart the system, click on the **Reset** link in the left navigation bar, show as below.

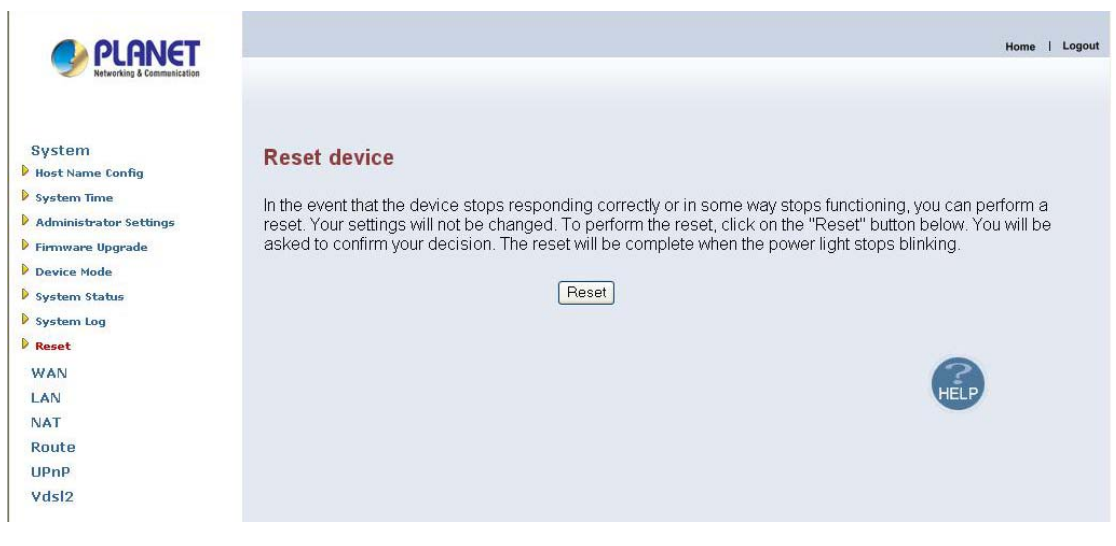

• Click "**Reset**" to restart the system.

## 3.5.4 WAN

The WAN settings can be viewed in the left navigation bar. The following are the options available under WAN, show as below.

- Dynamic IP
- Static IP
- PPPoE
- DNS

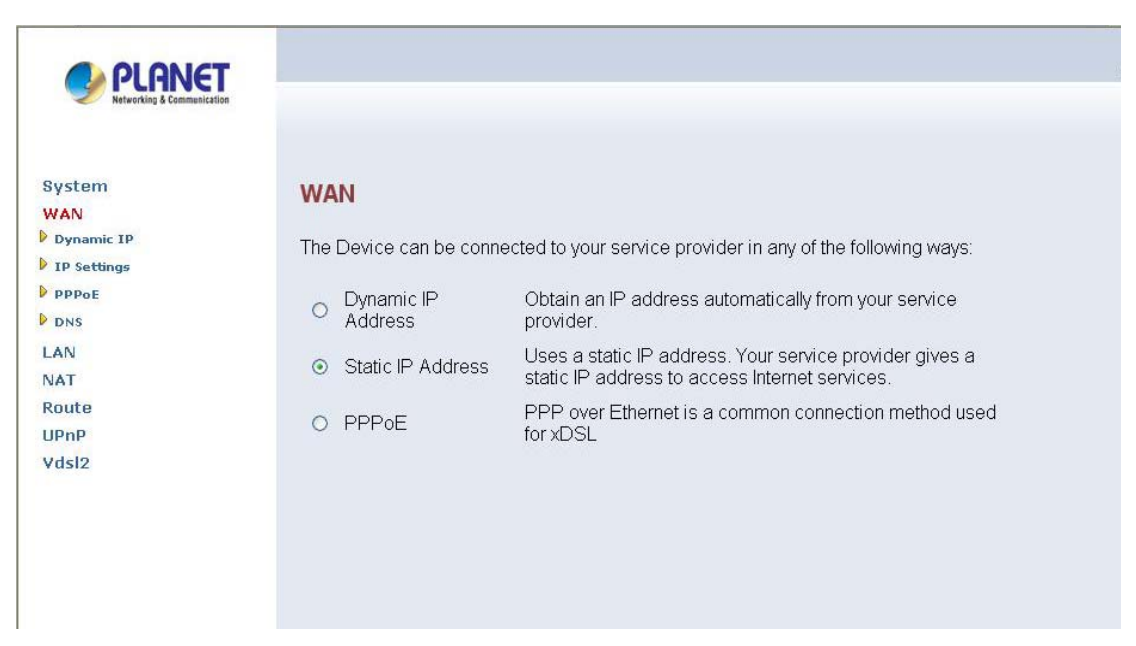

## 3.5.4.1 Dynamic IP

To configure the WAN interface to dynamically obtain an IP Address, click on the **Dynamic IP** link in the left navigation bar, show as below.

| PLANET<br>Networking & Communication                                                                    |                                                                               |
|----------------------------------------------------------------------------------------------------|-------------------------------------------------------------------------------|
| System<br>WAN<br>Dynamic IP<br>I P Settings<br>P PPPOE<br>D DNS<br>LAN<br>NAT<br>Route<br>UPNP<br>Vdsl2 | Dynamic IP<br>The default MAC address is set to the WAN's physical interface. |
|                                                                                                    | HELP (APPLY CANCED                                                            |

- Click "**APPLY**" to save the information that has been entered.
- Click "CANCEL" to exit from this page.

## 3.5.4.2 Static IP

To configure the WAN interface to use a Static IP Address, click on the **Static IP** link in the left navigation bar, show as below.

| PLANET<br>Networking & Communication                  | Home                                                                                                    |
|-------------------------------------------------------|----------------------------------------------------------------------------------------------------|
| System<br>WAN<br>Dynamic IP<br>IP Settings<br>D PPPoE | IP Settings<br>If your Service Provider has assigned a fixed IP address, enter the assigned IP Address, Subnet Mask and<br>ISP Gateway Address provided. |
| LAN<br>NAT<br>Route<br>UPnP<br>Vdsl2                  | IP address assigned by your     IP       ISP     IP       Subnet Mask     IP       ISP Gateway Address     IP                                            |
|                                                       | Does ISP provide more IP<br>addresses                                                                                                    |
|                                                       | HELP APPLY CAUEL                                                                                                    |

| Filed                               | Description                                                                                     |
|-------------------------------------|-------------------------------------------------------------------------------------------------|
| IP Address assigned by your ISP     | Enter the IP Address of VC-200M/VC-200S.                                                        |
| Subnet Mask                         | Enter the Subnet Mask of VC-200M/VC-200S.                                                       |
| ISP Gateway Address                 | Enter the Gateway address of VC-200M/VC-200S.                                                   |
| Does ISP provide more IP<br>Address | Provides more IP Addresses of the WAN interface.<br>Select the check box to enable this option. |

## 3.5.4.3 PPPoE

To configure the WAN interface to use PPPoE, click on the **PPPoE** link in the left navigation bar, show as below.

|                                                                                           | Home                                                                                                    | 1 6               |
|-------------------------------------------------------------------------------------------|----------------------------------------------------------------------------------------------------|-------------------|
| System<br>WAN<br>Dynamic IP<br>IP Settings<br>DNS<br>LAN<br>NAT<br>Route<br>UPnP<br>VdSI2 | PPPoE         Enter the PPPoE user name and password assigned by your Service Provider. The Service Name is normally optional, by may be required by some service providers. Enter a Maximum Idle Time (in minutes doine a maximum period of time for which the Internet connection is sinatiated during inactivity. If the connection is inactive for longer than the defined Maximum Idle Time, then it will be dropped You can end the Auto-reconnect option to automatically re-establish the connection as soon as you attempt to access the internet again.         If your Internet Service Provider requires the use of PPPoE, enter the information below.         User Name         Please retype your password         Service Name         MTU (1400-1452)       1492         Maximum Idle Time       (minutes)   Auto-reconnect | )to<br>ıble<br>he |

The screen contains the following details:

| Filed            | Description                            |
|------------------|----------------------------------------|
| User Name        | Enter a name to use the PPPoE session. |
| Password         | Enter the password of login user.      |
| Re-Type Password | Enter the password to reconfirm.       |
| Service Name     | Enter a service name.                  |

| MTU                  | Enter the maximum connection units of the PPPoE. The MTU range is 1400 to 1492 bytes, by factory default is <b>1492</b> .                                                                                                    |
|----------------------|----------------------------------------------------------------------------------------------------|
| Maximum Idle<br>Time | This is the period of time required to keep the connection<br>alive if no packets are transmitted. If no packets are<br>transmitted between LAN port and WAN port or between<br>VC-200M/VC-200S and WAN, the connection is<br>disconnected after the " <b>Maximum Idle Time</b> "<br>If the <b>Auto-reconnect</b> check box is selected, the PPP<br>connection is re-established if there is some data that is<br>received from the upper layers to be transmitted on this<br>link. |

- Click "CANCEL" to exit from this page without saving the changes.
- Click "**APPLY**" to save the information that has been entered.

### 3.5.4.4 DNS

**D**omain Name Service (DNS) stores and associates many types of information with domain names.

Most importantly, it translates domain names (computer hostnames) to IP addresses. It also lists mail exchanges servers accepting e-mail for each domain.

In providing a worldwide keyword-based redirection service, DNS is an essential component of contemporary Internet use.

DNS service must translate the name into the corresponding IP address. For example, the domain name www.example.com might translate to 198.105.232.4.

To configure the DNS address, click on the **DNS** link in the left navigation bar, show as below.

| PLANET<br>Networking & Community of the                                                            | Home   Logout                                                                                                    |
|----------------------------------------------------------------------------------------------------|----------------------------------------------------------------------------------------------------|
| System<br>WAN<br>Dynamic IP<br>IP Settings<br>PPPOE<br>DNS<br>LAN<br>NAT<br>ROULE<br>UPnP<br>Vdsl2 | <b>DNS</b> A Domain Name system (DNS) server is like an index of IP addresses and Web addresses. If you type a Web address into you browser, such as <u>www.planet.com.tw</u> , a DNS server will find that name in its index and find the matching IP address : 211.75.117.120. Most ISPs provide a DNS server for speed and convenience. Since your Service Provider many connect to the Internet with dynamic IP settings, it is likely that the DNS server IP addresses are also provided dynamically. However, if there is a DNS server that you would rather use, you need to specify the IP address below. Domain Name Server Domain Name Server Domain Name Server Domain Name Server Domain Option DDS Address Domain Option DDS Address Domain Option DDS Address Domain Option DDS Address Domain Option DDS Address Domain Option DDS Address Domain Option DDS Address Domain Option DDS Address Domain Option DDS Address Domain Option DDS Address Domain Option DDS Address Domain Option DDS Address Domain Option DDS Address DDS DDS DDS DDS DDS DDS DDS DDS DDS DDS |
|                                                                                                    | HELP APPLY CALLED                                                                                                    |

| Filed                              | Description                                                  |
|------------------------------------|--------------------------------------------------------------|
| Domain Name Server(DNS)<br>Address | Enter the DNS address of the primary DNS server.             |
| Secondary DNS Address(optional)    | Enter the address of the secondary DNS server, if available. |

- Click "CANCEL" to exit from this page without saving the changes.
- Click "**APPLY**" to save the information that has been entered.

## 3.5.5 LAN

The LAN setting can be viewed in the left navigation bar. The following are the options available under LAN, show as below.

- LAN settings
- DHCP Client List

.....

|                                                          | Home   Logout                                                                                                    |
|----------------------------------------------------------|----------------------------------------------------------------------------------------------------|
| System<br>WAN<br>LAN<br>LAN Settings<br>DHCP client List | LAN<br>The Router must have an IP address for the local network. You can also enable DHCP service for dynamic IP<br>address allocation to your clients, or configure filtering functions based on specific clients or protocols. |
| NAT                                                      |                                                                                                    |
| Route                                                    |                                                                                                    |
| Vdsl2                                                    |                                                                                                    |

## 3.5.5.1 LAN Setting

To configure the LAN interface, click on the **LAN Setting** link in the left navigation bar, show as below.

The **D**ynamic **H**ost Configuration **P**rotocol (DHCP) Server gives out IP addresses when a device is booting up and request an IP to be logged on to the network. It must be set as a DHCP client to obtain the IP address automatically.

*Note*: By factory default, the DHCP is disabled, VC-200M's default LAN IP address is 192.168.1.100, and VC-200S is 192.168.1.200.

| PLANET<br>Networking & Communication                                                             |                                                                                                    |                                                                                               | Home   Logout |
|--------------------------------------------------------------------------------------------------|----------------------------------------------------------------------------------------------------|-----------------------------------------------------------------------------------------------|---------------|
| System<br>WAN<br>LAN<br>LAN<br>LAN Settings<br>DHCP Client List<br>NAT<br>Route<br>UPnP<br>Vdsl2 | LAN Settings<br>You can enable DHCP to dynam<br>IP Address<br>Subnet Mask<br>The Gateway acts as DHCP<br>Server | nically allocate IP addresses to your client PCs.<br>192 168 1 100<br>255.255.255.0<br>Enable |               |
|                                                                                                  |                                                                                                    | HELP APPLY CANCEL                                                                             |               |

The screen contains the following details:

| Filed                           | Description                                                                                                  |
|---------------------------------|----------------------------------------------------------------------------------------------------|
| IP Address                      | Enter the LAN interface IP Address of VC-200M/VC-200S                                                        |
| Subnet Mask                     | Enter the LAN Subnet Mask of VC-200M/VC-200S                                                                 |
| The Gateway acts as DHCP Server | Enable or disables the DHCP Server of the of VC-200M/VC-200S.<br>Select the check-box to enable this option. |
| IP Pool Starting<br>Address     | Enter the starting IP Address of the DHCP server.(When Enable DHCP Server)                                   |

| IP Pool Ending<br>Address | Enter the ending IP Address of the DHCP server. (When Enable DHCP Server) |
|---------------------------|---------------------------------------------------------------------------|
| Lease Time                | Select the lease time of the DHCP server. (When Enable DHCP Server)       |
| Local Domain Name         | Enter the Domain Name of the DHCP server. (When Enable DHCP Server)       |

- Click "CANCEL" to exit from this page without saving the changes.
- Click "**APPLY**" to save the information that has been entered.

### 3.5.5.2 DHCP Client List

To view the DHCP client list, click on the **DHCP Client List** link in the left navigation bar, the screen is displayed to list all DHCP client connection with IP Address and MAC Address, show as below.

| PLANET<br>Networking & Communication                     |                                                                                | Home   Logout                                                        |
|----------------------------------------------------------|--------------------------------------------------------------------------------|----------------------------------------------------------------------|
| System<br>WAN<br>LAN<br>DAN Settings<br>DHCP Client List | DHCP Client List<br>The DHCP client list allows you to see<br>and MAC address. | which clients are connected to the Router via IP address, host name, |
| NAT                                                      | IP Address                                                                     | MAC Address                                                          |
| Route<br>UPnP                                            |                                                                                |                                                                      |
| Vdsl2                                                    |                                                                                |                                                                      |
|                                                          |                                                                                |                                                                      |
|                                                          |                                                                                |                                                                      |
|                                                          |                                                                                |                                                                      |
|                                                          |                                                                                |                                                                      |
|                                                          |                                                                                | HELP                                                                 |

### 3.5.6 NAT

Network Address Translation (NAT) allows multiple users at your local site to access the Internet through a single public IP address or multiple public IP addresses. NAT can also prevent hacker attacks by mapping local addresses to public addresses for key services such as the Web or FTP. The NAT Settings can be viewed in the left navigation bar. The following are the options available under NAT, show as below.

- Virtual Server
- Port Mapping
- DMZ

| PLANET<br>Retworking & Communication                                                           | Home   Logout                                                                                                    |
|------------------------------------------------------------------------------------------------|----------------------------------------------------------------------------------------------------|
| System<br>WAN<br>LAN<br>NAT<br>Virtual Server<br>Port Mapping<br>DMZ<br>Route<br>UPnP<br>VdSl2 | NAT Settings<br>Network Address Translation (NAT) allows multiple users at your local site to access the Internet through a<br>single public IP address or multiple public IP addresses. NAT can also prevent hacker attacks by mapping<br>local addresses to public addresses for key services such as the Web or FTP. |

## 3.5.6.1 Virtual Server

You can configure the Router as a virtual sever so that remote users can access services such as the Web or FTP server at your local site via public IP address. These addresses can be automatically redirected to local servers configured with private IP addresses. In other words, depend on the requested service (TCP/UDP port numbers). The Router redirects the external service request to the appropriate server (located at another internal IP address)

To configure virtual server, click on the **Virtual Sever** link in the left navigation bar, show as below.

| Networking & Communication                    |                          |                                                                                                    |                                                                                |                                                                                              |                                                                  |                                                           |                                                                                    |                                                                         |     |
|-----------------------------------------------|--------------------------|----------------------------------------------------------------------------------------------------|--------------------------------------------------------------------------------|----------------------------------------------------------------------------------------------|------------------------------------------------------------------|-----------------------------------------------------------|------------------------------------------------------------------------------------|-------------------------------------------------------------------------|-----|
| System<br>WAN<br>LAN<br>NAT<br>Virtual Server | Vi<br>You<br>FT<br>cou   | rtual Server<br>u can configure t<br>P at your local si<br>nfigured with priv<br>mbers), the Rout                   | he Router as a v<br>te via public IP a<br>rate IP addresse<br>er redirects the | virtual server so<br>addresses. The<br>es. In other word<br>external service                 | that remote u<br>se addresses<br>ls, depending<br>request to the | sers access<br>can be auto<br>on the requ<br>e appropriat | sing services such<br>omatically redirec<br>ested service (TC<br>e server (located | n as the Web or<br>ted to local serv<br>CP/UDP port<br>at another inter | ers |
| Port Mapping DMZ                              | IP :                     | address)                                                                                                    |                                                                                |                                                                                              |                                                                  |                                                           |                                                                                    |                                                                         |     |
| Port Mapping<br>DMZ<br>Route                  | IP :                     | address)<br>Private IP                                                                                              | Private Port                                                                   | Туре                                                                                         | Public Port                                                      | Enabled                                                   |                                                                                    |                                                                         |     |
| Port Napping<br>DMZ<br>Route<br>UPnP<br>VdsI2 | IP :                     | address)<br>Private IP<br>192.168.1.                                                                                | Private Port                                                                   | Type                                                                                         | Public Port                                                      | Enabled                                                   |                                                                                    |                                                                         |     |
| Port Mapping<br>DMZ<br>Route<br>UPnP<br>Vdsl2 | IP :<br>1<br>2           | address)<br>Private IP<br>192.168.1.<br>192.168.1.                                                                  | Private Port                                                                   | Type<br>© TCP C UDP<br>© TCP C UDP                                                           | Public Port                                                      | Enabled                                                   |                                                                                    |                                                                         |     |
| Port Mapping<br>DMZ<br>Route<br>UPnP<br>VdsI2 | IP :<br>1<br>2<br>3      | Private IP           192.168.1.           192.168.1.           192.168.1.                                           | Private Port                                                                   | Type<br>• TCP • UDP<br>• TCP • UDP<br>• TCP • UDP<br>• TCP • UDP                             | Public Port                                                      | Enabled                                                   |                                                                                    |                                                                         |     |
| Port Mapping<br>DMZ<br>Route<br>UPnP<br>VdsI2 | IP :<br>1<br>2<br>3<br>4 | Private IP           192.168.1.           192.168.1.           192.168.1.           192.168.1.           192.168.1. | Private Port                                                                   | Type           © TCP C UDP           © TCP C UDP           © TCP C UDP           © TCP C UDP | Public Port                                                      | Enabled                                                   |                                                                                    |                                                                         |     |

| Filed        | Description                                                                   |
|--------------|-------------------------------------------------------------------------------|
| Private IP   | Enter a private IP Address of specified entry.                                |
| Private Port | Enter a private Port number of the specified entry.                           |
| Туре         | Select virtual server protocol type of the specified entry.                   |
| Public Port  | Enter a public Port number of the internet user to access the virtual server. |
| Enabled      | Enable the specified entry of the virtual server.                             |

- Click "CANCEL" to exit from this page without saving the changes.
- Click "APPLY" to save the information that has been entered.

## 3.5.6.2 Port Mapping

For some applications, you need to assign a set or a range of port to a specified local machine to route the packets. Router allows the user to configure the needed port mappings to suit such application.

To configure Port Mapping, click on the **Port Mapping** link in the left navigation bar, show as below.

| PLANET<br>Networking & Communication          |              |                                                                                           |                                                                       |                                                |                            | Home   Lo    | gout |
|-----------------------------------------------|--------------|-------------------------------------------------------------------------------------------|-----------------------------------------------------------------------|------------------------------------------------|----------------------------|--------------|------|
| System<br>WAN<br>LAN<br>NAT<br>Virtual Server | P<br>Fr<br>m | ort Mapping<br>or some applications,<br>achine to route the par<br>appings to suit such a | you need to assign a set<br>ckets. Router allows the u<br>pplications | or a range of ports f<br>user to configure the | o a specifie<br>needed por | d local<br>t |      |
| Port Mapping                                  |              | Server IP                                                                                 | Mapping P                                                             | orts                                           | Enabled                    |              |      |
| Route                                         | 1            | 192.168.1.                                                                                |                                                                       |                                                |                            |              |      |
| UPnP                                          | 2            | 192.168.1.                                                                                |                                                                       |                                                |                            |              |      |
| Vasi2                                         | 3            | 192.168.1.                                                                                |                                                                       |                                                |                            |              |      |
|                                               | 4            | 192.168.1.                                                                                |                                                                       |                                                |                            |              |      |
|                                               | 5            | 192.168.1.                                                                                |                                                                       |                                                |                            |              |      |
|                                               |              |                                                                                           |                                                                       | HE                                             | LP APPLY                   | CARGE        |      |

| Filed        | Description                                                                            |
|--------------|----------------------------------------------------------------------------------------|
| Server IP    | Enter the IP Address of a specified local machine.                                     |
| Mapping Port | Assign a range of port or specific port number to route the packets. e.g. 8080-8081,21 |
| Enabled      | Enable a specified entry of the Port Mapping.                                          |

- Click "CANCEL" to exit from this page without saving the changes.
- Click "APPLY" to save the information that has been entered.

### 3.5.6.3 DMZ

A **DMZ** (de-militarized zone) is a host between a private local network and the outside public network. It prevents outside users from getting direct access to s server that has company data. Users of the public network outside the company can access only the DMZ host.

To configure the DMZ, click on the **DMZ** link in the left navigation bar, show as below.

|                                                                              |                                                                                                    | Home   Logout                                                                                                    |
|------------------------------------------------------------------------------|----------------------------------------------------------------------------------------------------|----------------------------------------------------------------------------------------------------|
| System<br>WAN<br>LAN<br>NAT<br>Port Mapping<br>DMZ<br>Route<br>UPnP<br>Vdsl2 | DMZ(Demilitarized Zone)<br>If you have a local client PC that canno<br>can open the client up to unrestricted to<br>Enable<br>IP Address of Virtual DMZ Host | t run an Internet application properly from behind the NAT firewall, you<br>wo-way Internet access by defining a virtual DMZ Host. |
|                                                                              |                                                                                                    | HELP APPLY CALLED                                                                                                    |

| Filed      | Description                                                                                      |
|------------|--------------------------------------------------------------------------------------------------|
| Enable     | Enable or disable the DMZ setting of VC-200M/VC-200S.Select the check box to enable this option. |
| IP Address | Enter IP Address of the DMZ host.                                                                |

- Click "CANCEL" to exit from this page without saving the changes.
- Click "**APPLY**" to save the information that has been entered.

## 3.5.7 Route

The Route Settings can be viewed in the left navigation bar. The following are the options available under Route, show as below.

- Static Routing
- Routing Table List

| PLANET<br>Networking & Communication                                                 | Home   Logout                                                                                                    |
|--------------------------------------------------------------------------------------|----------------------------------------------------------------------------------------------------|
| System<br>WAN<br>LAN<br>NAT<br>Static Routing<br>Routing Table List<br>UPnP<br>VdSI2 | Routing Settings<br>If there are multiple routers installed on your network, it is necessary to configure the Router unit's routing<br>functions. |

### 3.5.7.1 Static Route

The static routing function determines the path that data follows over your network before and after it passes through your router. You can use static routing to allow different domain users to access the Internet through this Router.

To setup Static Routing, click on the **Static Routing** link in the left navigation bar, show as below.

| PLANET<br>Networking & Communication                   |                                                                                                    | Home   Logout                                                                                                    |
|--------------------------------------------------------|----------------------------------------------------------------------------------------------------|----------------------------------------------------------------------------------------------------|
| System<br>WAN<br>LAN<br>NAT<br>Route<br>Static Routing | Static Routing<br>The static routing function<br>through your router. You<br>through this Router devi | on determines the path that data follows over your network before and after it passes<br>i can use static routing to allow different IP domain users to access the Internet<br>ice. |
| Routing Table List<br>UPnP<br>Vdsl2                    | Interface<br>Destination IP<br>Subnet Mask<br>Gateway                                                 |                                                                                                    |
|                                                        | Destination IP Subne                                                                                  | t Mask Gateway Interface                                                                                                    |

The screen contains the following details:

| Filed          | Description                                 |
|----------------|---------------------------------------------|
| Interface      | Select the direction of WAN or LAN.         |
| Destination IP | Enter the IP Address of routing entry.      |
| Subnet Mask    | Enter the Subnet Mask of routing entry.     |
| Gateway        | Enter the Gateway address of routing entry. |

- Click "Add" to add the information that has been entered.
- Click "CANCEL" to exit from this page without saving the changes.

Example:

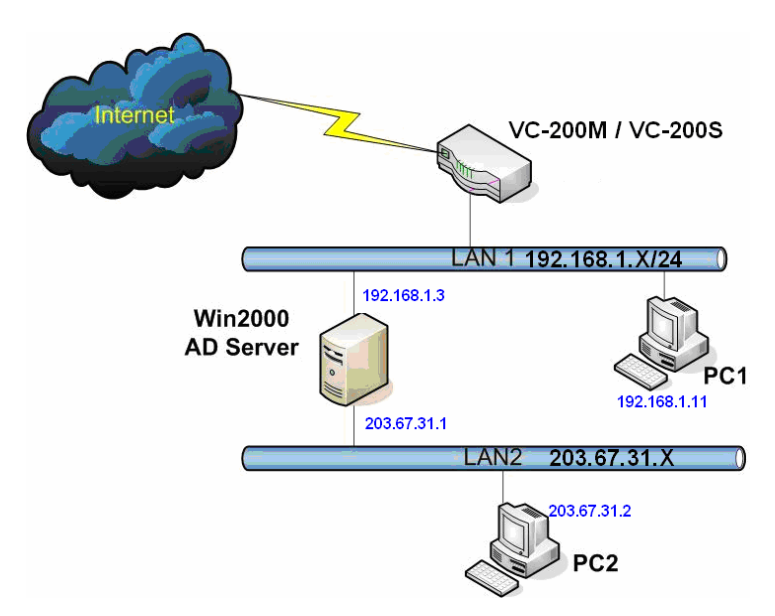

PC2 can go to Internet through VC-200M/VC-200S, so please reference as below to fill in static routing table.

Interface: LAN Destination IP: 203.67.31.0 Subnet mask: 255.255.255.0 Gateway: 192.168.1.3

## **3.5.7.2 Routing Table List**

To view the Routing entry table list of VC-200M/VC-200S, click on the **Routing Table** by link in the left navigation bar, show as below.

| PLANET<br>Networking & Communication                   |                                             |                                           |                         |                              |                  | Home   Logout                       |
|--------------------------------------------------------|---------------------------------------------|-------------------------------------------|-------------------------|------------------------------|------------------|-------------------------------------|
| System<br>WAN<br>LAN<br>NAT<br>Route<br>Static Routing | Routing Ta<br>The Routing ta<br>Destination | able<br>able allows you<br>Subnet<br>Mask | to see how m<br>Gateway | any routings on yo<br>Metric | ur Router routin | ng table and interface information. |
| Routing Table List<br>UPnP<br>Vdsl2                    | 192.168.1.0                                 | 255.255.255.0                             | 0.0.0.0                 | 0                            | LAN              | HELP                                |

• Click "**Refresh**" to update currently routing list of VC-200M/VC-200S.

## 3.5.8 UPnP

<u>UPnP (Universal Plug and Play)</u> is a distributed, open networking standard that uses TCP/IP for simple peer-to-peer network connectivity between devices. An UPnP device can dynamically join a network, obtain an IP address, convey its capabilities and learn about other devices on the network. In turn, a device can leave a network smoothly an automatically when it is no longer in use. UPnP broadcasts are only allowed on the LAN.

#### How do I know if I'm using UPnP?

UPnP hardware is identified as an icon in the Network Connections folder (in Windows XP & Windows ME). Each UPnP-compatible device that is installed on your network will appear as a separate icon.

The UPnP settings can be viewed in the left navigation bar. The following are the options available under UPnP, show as below.

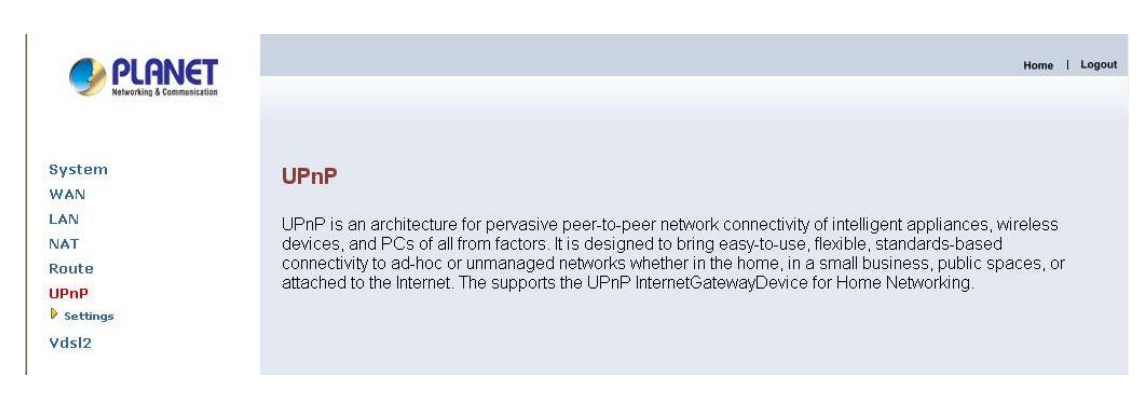

• Settings

## 3.5.8.1 Settings

To enable or disable the UPnP settings, click on the Settings link in the left navigation bar, show as below.

| PLANET<br>Returking & Communication                                               | Home   Logout                                                                                                    |
|-----------------------------------------------------------------------------------|----------------------------------------------------------------------------------------------------|
| System<br>WAN<br>LAN<br><sup>17</sup> NAT<br>Route<br>UPnP<br>Ø settings<br>Vdsl2 | UPnP is an architecture for pervasive peer-to-peer network connectivity of intelligent appliances, wireless devices, and PCs of all from factors. It is designed to bring easy-to-use, flexible, standards-based connectivity to ad-hoc or unmanaged networks whether in the home, in a small business, public spaces, or attached to the Internet. The supports the UPnP InternetGatewayDevice for Home Networking. |
|                                                                                   | HELP APPLY CALLED                                                                                                    |

| Filed       | Description                                                |
|-------------|------------------------------------------------------------|
| Enable UPnP | To enable or disable UPnP Setting. Select the check box to |
|             | Enable or Disable the UPnP function of VC-200M/VC-200S.    |

- Click "CANCEL" to exit from this page without saving the changes.
- Click "**APPLY**" at any time during configure to save the information that you have been entered.

# **Chapter 4 Operating the VDSL2 System**

# **4.1 Configuration Settings**

Configure and start the VC-200M and the CPE.

- Configuration: As a minimum configuration, usually selecting the profile is required. See **Chapter 4.1.3**, Profile Configuration
- Next, both sides should be activated from the Web UI. See **Chapter 4.1.4**, Line Activation
- The connection status of the link can be monitored. See **Chapter 4.1.5**, Channel Status

## **4.1.1 Channel Configuration**

To set direction, Min Data Rate, Max Date Rate, and Max Interleve Delay of channl1, click on the **ChannelConfig** in the left navigation bar, show as below.

| PLANET<br>Networking & Communication                                                                                                    |                                                                                                    |                                                 |                    | Home   Logout |
|----------------------------------------------------------------------------------------------------|----------------------------------------------------------------------------------------------------|-------------------------------------------------|--------------------|---------------|
| System<br>WAN<br>LAN<br>NAT<br>Route<br>UPNP<br>Vdsl2<br>D thannelConfig<br>D ProfileConfig<br>D Activate<br>D thannelStatus<br>D VersionInfo | Channel Config<br>Configuration of line per b<br>Direction<br>Min Data Rate<br>Max Data Rate<br>Max Interleave Delay | earer basis.<br>Upstream v<br>64<br>103980<br>0 | kbps<br>kbps<br>ms |               |

The screen contains the following details:

| Setting              | Description                                                          |  |  |  |
|----------------------|----------------------------------------------------------------------|--|--|--|
| Direction            | To which direction shall the settings apply?                         |  |  |  |
|                      | • Upstream                                                           |  |  |  |
|                      | • Downstream                                                         |  |  |  |
| Min Date Rate        | Minimum Payload Date Rate, by factory default is <b>64 kbps</b> .    |  |  |  |
| Max Date Rate        | Maximum Payload Date Rate, by factory default is <b>15000 kbps</b> . |  |  |  |
| Max Interleave Delay | Maximum Interleave Delay, by factory default is <b>10ms</b> .        |  |  |  |

- Click "CANCEL" to exit from this page without saving the changes.
- Click "**APPLY**" at any time during configure to save the information that you have been entered.

#### **4.1.2 Line Configuration**

Signal-to-Noise Ratio, often written S/N or SNR, is a measure of signal strength relative to background noise. The ratio is usually measured in decibels (**dB**).

If the incoming signal strength in microvolts is  $V_s$ , and the noise level, also in microvolts, is  $V_n$ , then the signal-to-noise ratio, S/N, in decibels is given by the formula

$$S/N = 20 \log_{10} (V_s/V_n)$$

If  $V_s = V_n$ , then S/N = 0. In this situation, the signal borders on unreadable, because the noise level severely competes with it. In digital communications, this will probably cause a reduction in data speed because of frequent errors that require the source (transmitting) computer or terminal to resend some packets of data.

Ideally,  $V_s$  is greater than  $V_n$ , so S/N is positive. As an example, suppose that  $V_s = 10.0$  microvolts and  $V_n = 1.00$  microvolt. Then

$$S/N = 20 \log_{10} (10.0) = 20.0 dB$$

This results in the signal being clearly readable. If the signal is much weaker but still above the noise -- say 1.30 microvolts -- then

$$S/N = 20 \log_{10} (1.30) = 2.28 \text{ dB}$$

This is a marginal situation. There might be some reduction in data speed under these conditions.

If  $V_s$  is less than  $V_n$ , then S/N is negative. In this type of situation, reliable communication is generally not possible unless steps are taken to increase the signal level and/or decrease the noise level at the destination (receiving) computer or terminal.

To select the direction and target SNRM of line, click on the **Line Confing** link in the left navigation bar, show as below.

| PLANET<br>Networking & Communication                                                                                |                                                                    |                        |                   | Home   Logout |
|----------------------------------------------------------------------------------------------------|--------------------------------------------------------------------|------------------------|-------------------|---------------|
| System<br>WAN<br>LAN<br>NAT<br>Route<br>UPnP<br>Vds12                                                               | Line Config<br>Configuration of line .<br>Direction<br>Target SNRM | Upstream 💌<br>6.000000 | dB                |               |
| <ul> <li>LineConfig</li> <li>ProfileConfig</li> <li>Activate</li> <li>ChannelStatus</li> <li>VersionInfo</li> </ul> |                                                                    |                        | HELP APPLY CALLER |               |

| Setting     | Description                                                        |
|-------------|--------------------------------------------------------------------|
| Direction   | Select the target direction of downstream or upstream.             |
| Target SNRM | Set the required SNR Margin×10(50=5dB), by default is <b>6dB</b> . |

- Click "CANCEL" to exit from this page without saving the changes.
- Click "**APPLY**" at any time during configure to save the information that you have been entered.

### 4.1.3 Profile Configuration

VDSL2 was developed and standardized in record time to address the shortcomings of existing access technologies. It servers as the ideal xDSL technology for eliminating last-mile bottlenecks and enable global mass deployment of advance Triple Play services.

Unlike its predecessor, which allowed choosing either DMT (Discrete Multitone) or QAM (Quadrature Amplitude Modulation) technology, VDSL2 only uses the DMT line code.

DMT is a method of separating a DSL signal so that the usable frequency range is separated into multiple small frequency bands, or tone. It uses up to 4096 tones which are spaced 4 kHz or 8 kHz apart. Each tone can be used for either downstream or upstream.

However VC-200M/VC-200S provide 10 VDSL2 profiles: 8a, 8b, 12a, 12b, and 17a

frequency bands.

Table 1 list 8a, 8b, 21a, 12b, and 17a standard VDSL2 profile about the bandwidth, tones, tone spacing, and line power.

| Profile               | 8a     | 8b     | 12a    | 12b    | 17a    |
|-----------------------|--------|--------|--------|--------|--------|
| Bandwidth<br>(MHz)    | 8.832  | 8.832  | 12.    | 12.    | 17.664 |
| Tones                 | 2048   | 2048   | 2783   | 2783   | 4096   |
| Tone Spacing<br>(kHz) | 4.3125 | 4.3125 | 4.3125 | 4.3125 | 4.3125 |
| Line Power<br>(dBm)   | +17.5  | + 20.5 | +14.5  | +14.5  | +14.5  |

<Table 1>

To select VDSL2 profile, click on the **ProfileConfig** link in the left navigation bar, show as below.

| PLANET<br>Networking & Communication                                       |                                     | Home   Logour                                 | t |
|----------------------------------------------------------------------------|-------------------------------------|-----------------------------------------------|---|
| System<br>WAN<br>LAN                                                       | Profile Confi<br>Configuration of I | g<br>ine for specific band plans.             |   |
| NAT<br>Route<br>UPnP<br>VdSI2<br>¢ ChannelConfig                           | Profile                             | Vdsl2 Profile17a - Bandplan ITU Annex B_B12 🗸 |   |
| <ul> <li>ProfileConfig</li> <li>Activate</li> <li>ChannelStatus</li> </ul> |                                     |                                               |   |
| ₽ VersionInfo                                                              |                                     | HELP APPLY CANE                               |   |

The screen contains the following details:

| Setting | Description                             |
|---------|-----------------------------------------|
| Profile | Select the ten standard VDSL2 profiles. |

- Click "CANCEL" to exit from this page without saving the changes.
- Click "**APPLY**" at any time during configure to save the information that you have been entered.

*Note*: By factory default is VDSL2 Profile 17a-Bandplan ITU AnnexB\_B12.

## **4.1.4 Active**

To enable or disable VDS12, click on the **Active** link in the left navigation bar, show as below.

|                                                                                                    |                                              |                            |                   | Home   Logout |
|----------------------------------------------------------------------------------------------------|----------------------------------------------|----------------------------|-------------------|---------------|
| System<br>WAN<br>LAN<br>NAT<br>Route<br>UPnP<br>Vdsl2<br>D channelConfig<br>D profileConfig<br>D profileConfig<br>D profileConfig<br>D channelStatus<br>D channelStatus | Activate Deac<br>Activating or Deact<br>Line | tivate<br>ivating the line |                   |               |
|                                                                                                    |                                              |                            | HELP APPLY CALLED |               |

The screen contains the following details:

| Setting | Description                      |
|---------|----------------------------------|
| Line    | Activate or deactivate the line. |

- Click "CANCEL" to exit from this page without saving the changes.
- Click "**APPLY**" at any time during configure to save the information that you have been entered.

## 4.1.5 Channel Status

To view the channel status is about Date Rate, Delay, Error Counters and Impulse Noise Protection.

| PLANET<br>Networking & Communication                              |                                                                                   |                        |                       | Home   Logout |
|-------------------------------------------------------------------|-----------------------------------------------------------------------------------|------------------------|-----------------------|---------------|
| System<br>WAN                                                     | Channel Status                                                                    |                        |                       |               |
| LAN                                                               | Status of the bearer .                                                            |                        |                       |               |
| NAT                                                               |                                                                                   |                        |                       | -1            |
| Route                                                             |                                                                                   | Upstream               | Downstream            |               |
| UPHP                                                              | A shared Data Data                                                                | 25252 khns             | 97484 khns            |               |
| Vdsl2                                                             | Actual Data Rate                                                                  | 2020210000             | 0140410000            |               |
| Vdsl2<br>ChannelConfig                                            | Actual Data Rate                                                                  | 17.000000 ms           | 4.000000 ms           |               |
| Vdsl2<br>© ChannelConfig<br>© LineConfig                          | Actual Interleave Delay                                                           | 17.000000 ms           | 4.000000 ms           |               |
| Vdsl2<br>ChannelConfig<br>LineConfig<br>ProfileConfig             | Actual Data Rate<br>Actual Interleave Delay<br>Total CRC Count                    | 17.000000 ms<br>0      | 4.000000 ms<br>0      |               |
| Vdsl2<br>ChannelConfig<br>LineConfig<br>ProfileConfig<br>Activate | Actual Data Rate<br>Actual Interleave Delay<br>Total CRC Count<br>Total FEC Count | 17.000000 ms<br>0<br>0 | 4.000000 ms<br>0<br>0 |               |

# 4.1.6 Version Information

To view the version information is about Web UI, API Library, Chipset FW, Chipset HW, and DSL Driver.

| PLANET<br>Networking & Communication                   |                                  |                             | Home   Logout |
|--------------------------------------------------------|----------------------------------|-----------------------------|---------------|
| System<br>WAN<br>LAN<br>NAT                            | Version Info<br>Version Numbers. |                             |               |
| Route<br>UPnP                                          | PLANET Web Interface<br>Version  | 0.3.0                       |               |
| Vdsl2<br>ChannelConfig                                 | DSL API Library<br>Version       | 1.7.3                       |               |
| LineConfig     ProfileConfig                           | Chip Set FW Version              | 9.6.3.11.0.2                |               |
| Activate                                               | Chip Set HW Version              | VINAX-DFE_V1.3_mono_reticle |               |
| <ul> <li>ChannelStatus</li> <li>VersionInfo</li> </ul> | DSL Driver Version               | 0.1.2.1                     |               |

# **Appendix A Field Throughput for VDSL2 profiles**

# Router Mode

| Band Profile<br>Distance  | 8a, 8b | 12a, 12b | 17a     |
|---------------------------|--------|----------|---------|
| 400 Meter<br>(1312 feet)  | 20 / 5 | 15 / 15  | 15 / 15 |
| 1000 Meter<br>(3281 feet) | 20 / 5 | 20 / 5   | 20 / 5  |

(Downstream/Upstream, Unit: Mbps)

# Bridge Mode

| Band Profile<br>Distance  | 8a, 8b  | 12a , 12b | 17a      |
|---------------------------|---------|-----------|----------|
| 400 Meter<br>(1312 feet)  | 50 / 10 | 50 / 30   | 100 / 30 |
| 1000 Meter<br>(3281 feet) | 30 / 10 | 30 / 10   | 30 / 10  |

(Downstream/Upstream, Unit: Mbps)

The actual data rate will vary on the quality of the telephone line and environment factors.

# **Appendix B Glossary**

## DHCP

DHCP stands for Dynamic Host Configuration Protocol. This protocol automatically configures the TCP/IP settings of every computer on your home network.

#### **DNS Server Address**

DNS stands for Domain Name System, which allows Internet host computers to have a domain name (such as www.planet.com.tw) and one or more IP addresses (such as 192.34.45.8). A DNS server keeps a database of host computers and their respective domain names and IP addresses, so that when a domain name is requested (as in typing "www.planet.com.tw" into your Internet browser), the user is sent to the proper IP address. The DNS server address used by the computers on your home network is the location of the DNS server your ISP has assigned.

#### **DSL Modem**

DSL stands for Digital Subscriber Line. A DSL modem uses your existing phone lines to transmit data at high speeds.

#### Ethernet

A standard for computer networks. Ethernet networks are connected by special cables and hubs, and move data around at up to 100 million bits per second (Mbps).

#### **IP Address**

IP stands for Internet Protocol. An IP address consists of a series of four numbers separated by periods that identifies a single, unique Internet computer host. Example: 192.34.45.8.

#### **ISP Gateway Address**

(See ISP for definition). The ISP Gateway Address is an IP address for the Internet router located at the ISP's office. This address is required only when using a cable or DSL modem.

#### ISP

Internet Service Provider. An ISP is a business that provides connectivity to the Internet for individuals and other businesses or organizations.

#### LAN

Local Area Network. A LAN is a group of computers and devices connected together in a relatively small area (such as a house or an office). Your home network is considered a LAN.

#### **MAC Address**

MAC stands for Media Access Control. A MAC address is the hardware address of a device connected to a network.

#### NAT

Network Address Translation. This process allows all of the computers on your home network to use one IP address. The NAT capability of the Device, allows you to access the Internet from any computer on your home network without having to purchase more IP addresses from your ISP.

Network Address Translation can be used to give multiple users access to the Internet with a single user account, or to map the local address for an IP server(such as Web or FTP) to a public address. This secures your network from direct attack by hackers, and provides more flexible management by allowing you to change internal IP addresses without affecting outside access to your network. NAT must be enabled to provide multi-user access to the Internet or to use the Virtual Server function.

#### PPPoE

Point-to-Point Protocol over Ethernet. Point-to-Point Protocol is a method of secure data transmission originally created for dial-up connections. PPPoE is for Ethernet connections.

#### Subnet Mask

A subnet mask, which may be a part of the TCP/IP information provided by your ISP, is a set of four numbers configured like an IP address. It is used to create IP address numbers used only within a particular network (as opposed to valid IP address numbers recognized by the Internet.

#### TCP/IP

Transmission Control Protocol/Internet Protocol. This is the standard protocol for data transmission over the Internet.

#### WAN

Specify the WAN connection type required by your Internet Service Provider, then click "Apply" to provide detailed configuration parameters for the selected connection type. Specify one of the first five options to configure a WAN connection through the RJ-45 port.